# **MMDAgent Developer Reference**

# Ver. 1.01

September 29, 2016 Nagoya Institute of Technology

# Contents

| 1. About this document4                                          |
|------------------------------------------------------------------|
| 2. Building the development and run-time environments (Windows)5 |
| Overview5                                                        |
| Building the development environment6                            |
| Downloading Visual Studio Community 20136                        |
| Installing Visual Studio Community 20137                         |
| Installing the Visual Studio 2013 Language Pack8                 |
| Initial configuration of Visual Studio Community 20139           |
| Setting Visual Studio Community 2013 to Japanese10               |
| Building the run-time environment11                              |
| Getting the source code                                          |
| Building and running the source code12                           |
| Developing a new plugin17                                        |
| Adding and configuring a new project17                           |
| Creating, building and running a file                            |
| Implementable function set                                       |
| Simple implementation example                                    |
| Plugin template                                                  |
| 3. Building the development and run-time environments (Android)  |
| Overview                                                         |
| Building the development environment40                           |
| Downloading Java SE Development Kit 7                            |
| Installing the Java SE Development Kit 7                         |
| Configuring environment variables (JAVA_HOME)                    |
| Downloading Android Studio47                                     |
| Installing Android Studio                                        |
| Downloading Android NDK53                                        |
| Installing Android NDK54                                         |
| Building the run-time environment55                              |
| Getting the source code and sample script55                      |
| Creating a new project                                           |
| Changing how projects are displayed59                            |
| Creating a JNI folder                                            |
| Importing source code61                                          |
| Creating system and content directories on an Android terminal   |

| Editing files                    | 65 |
|----------------------------------|----|
| Building and running source code |    |

# 1. About this document

This document provides specifications for developers extending MMDAgent functionality. It describes how to build the development and run-time environments on Windows, how to develop a new plugin, and how to build development and run-time environments on Android.

This document deals with the following versions of MMDAgent.

▼ Versions

| Software         | Version |
|------------------|---------|
| MMDAgent.exe     | 1.6.1   |
| MMDAgent_Example | 1.6     |

# 2. Building the development and run-time

# environments (Windows)

## Overview

This section summarizes procedures to develop and run published MMDAgent source code on Windows and to develop a new plugin for MMDAgent.

This section was written based on the following environment, but development can also be done on Windows 8. In doing so, adjust the document details according to your own environment.

| Software       | Version                      |
|----------------|------------------------------|
| Development    | Windows 7 64 bit             |
| environment OS |                              |
| Development    | Visual Studio Community 2013 |
| software       |                              |

#### [Notes]

The published MMDAgent solution file (.sln) and project file (.vcxproj) were created for Visual Studio 2010, but later versions can be used by upgrading the project (when the solution is first opened, a request to upgrade will automatically appear).

# Building the development environment

# Downloading Visual Studio Community 2013

Download Visual Studio Community 2013 and the Japanese Language Pack from Microsoft.

https://www.visualstudio.com/downloads/download-visual-studio-vs

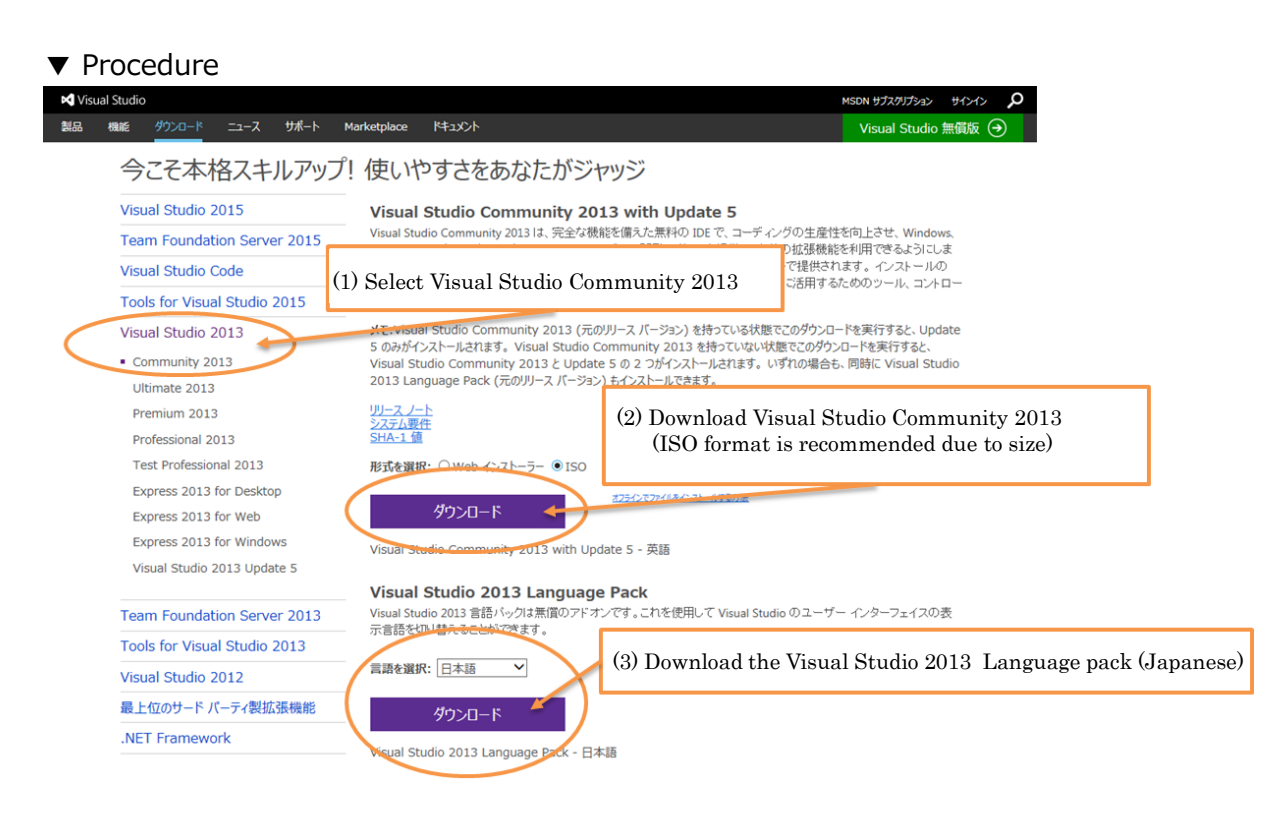

# Installing Visual Studio Community 2013

Run the downloaded install file (ISO or Web installer) to install Visual Studio Community 2013.

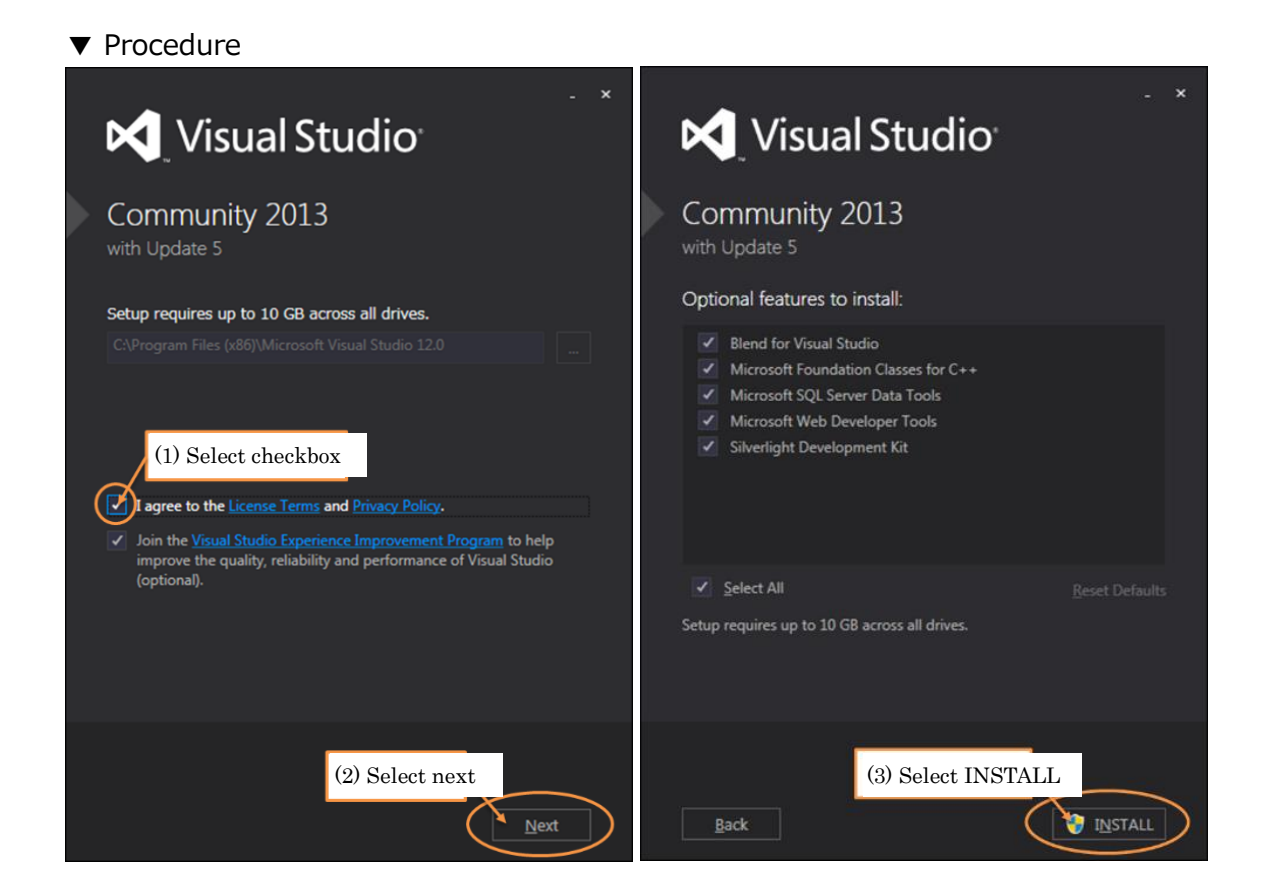

# Installing the Visual Studio 2013 Language Pack

Run the downloaded Language Pack (Japanese) installer to install it. Note that Visual Studio settings are required to complete the conversion to Japanese, and these changes are described below.

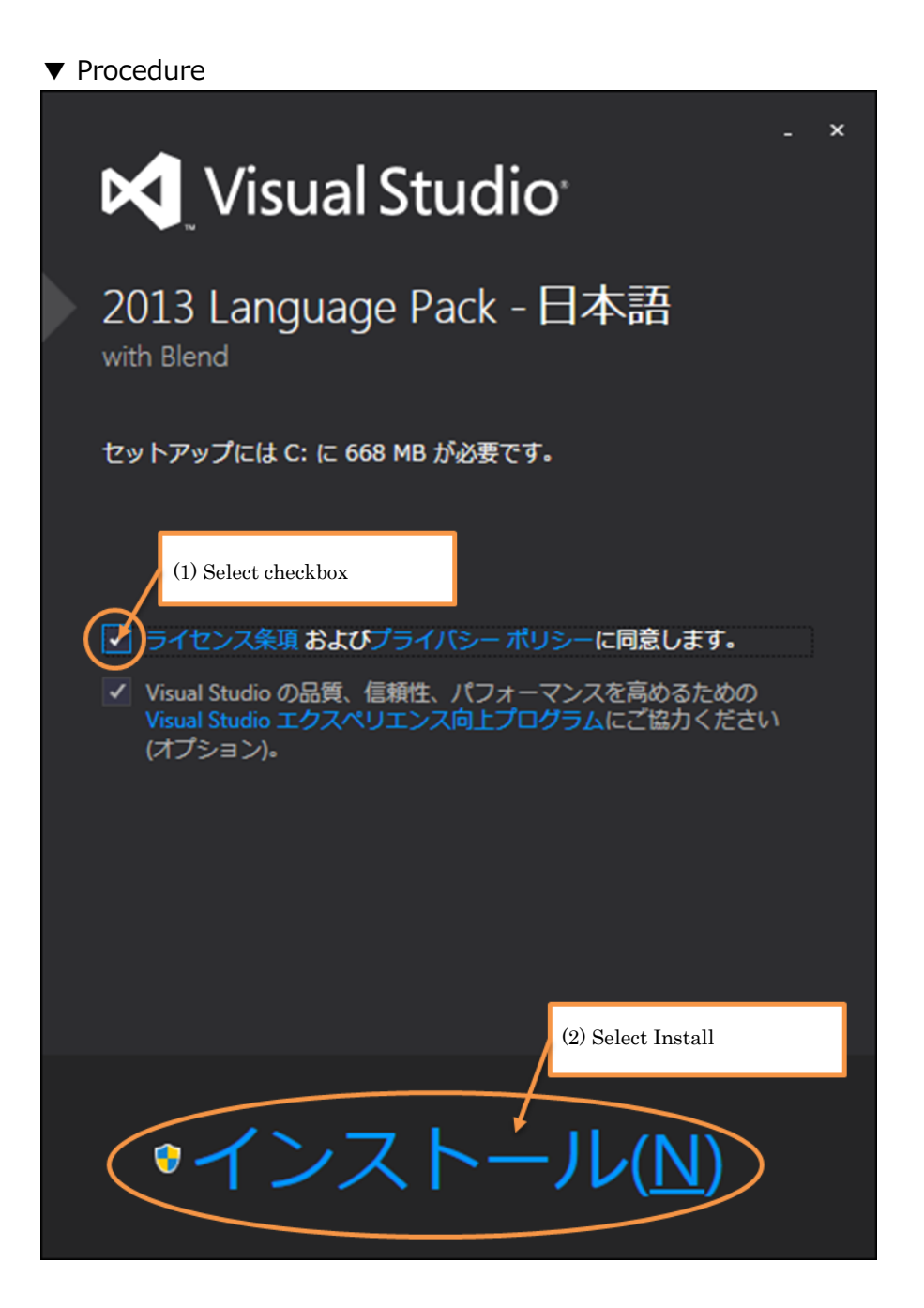

# Initial configuration of Visual Studio Community 2013

Run Visual Studio Community 2013 after installation to perform initial configuration.

| ×                                                                                                    |                                                                                                    |
|----------------------------------------------------------------------------------------------------|----------------------------------------------------------------------------------------------------|
| Visual Studio                                                                                                    | Visual Studio                                                                                                    |
| Welcome. Sign in to Visual Studio.                                                                                                    | Start with a familiar environment                                                                                 |
| Visual Studio will automatically keep you signed in, sync your<br>settings between devices, and connect to online developer<br>services. | Development General  Settings: Apply customizations from the previous version to the                              |
| (1) Select Not now, maybe later                                                                                                    | environment selected above.<br>Choose your color theme<br>Blue<br>Visual Studio<br>Visual Studio<br>Visual Studio |
| Sign in<br>Not now, maybe later.<br>By signing in, you agree to the Team Foundation Services                                             | You can always change these settings later.                                                                       |
| Terms of Use and Privacy Statement                                                                                                    | (2) Select Start Visual Studio                                                                                    |

ullet Procedure (the configuration window appears automatically upon first launch)

#### [Notes]

To continue using it beyond the evaluation period (30 days) requires signing in with a Microsoft account.

# Setting Visual Studio Community 2013 to Japanese

Visual Studio Community 2013 can be set to Japanese in the Options settings.

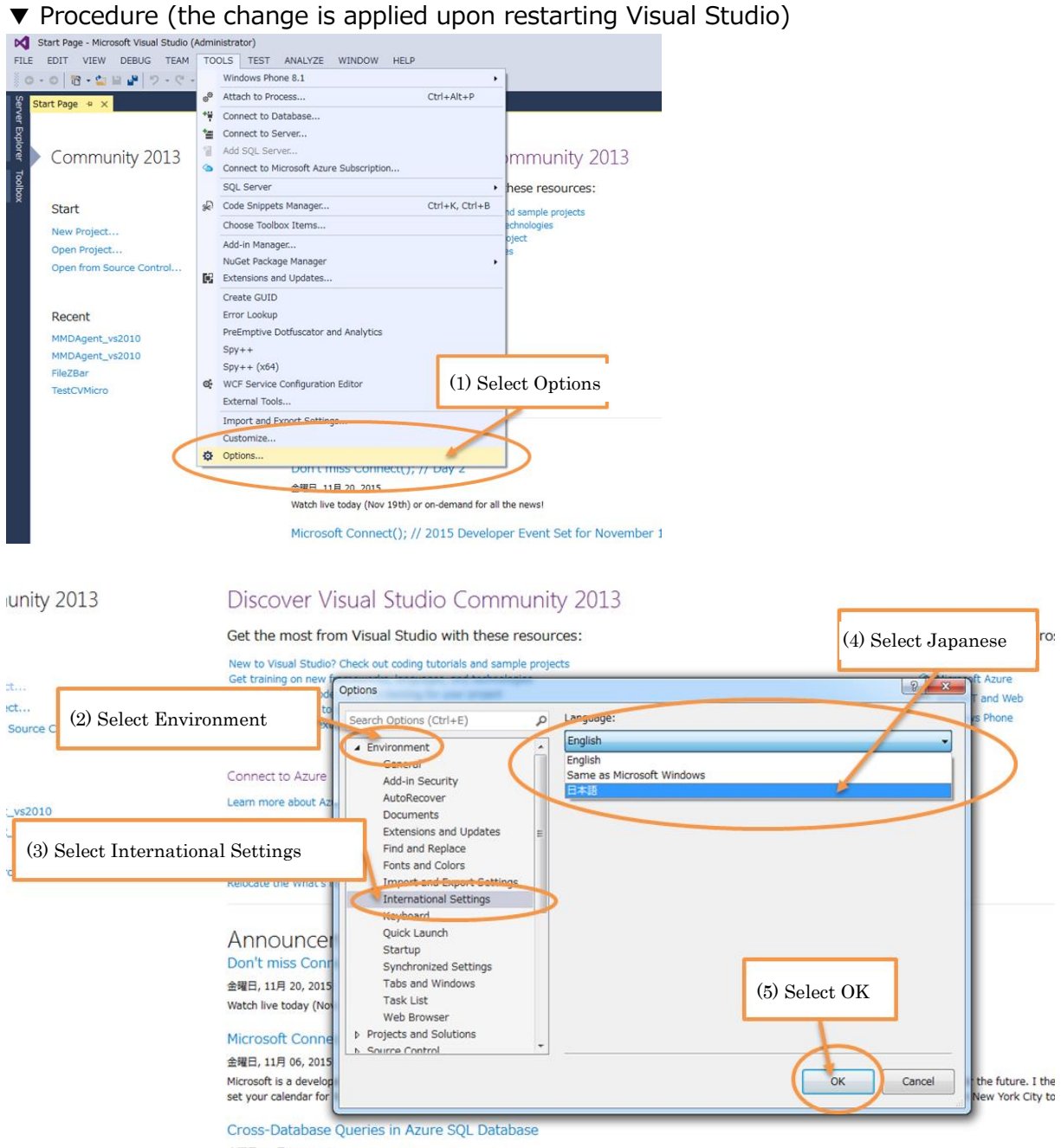

金曜日, 11月 06, 2015

We are happy to announce a number of significant improvements to elastic database query in Azure SQL Database. Most notably, elastic database query now supports c databases in Azure SQL Database. This makes possible common cross-database querying tasks like selecting from a remote table into a local table.

# Building the run-time environment

### Getting the source code

Download the MMDAgent source code from the Web site and save it in a folder on your PC. The source code is archived in a Zip file, which must be extracted before performing the procedures below.

#### ▼ MMDAgent Web site

http://www.mmdagent.jp/

#### ▼ Procedure

| - Toolkit for building voice interaction systems -                                                                                                    |
|----------------------------------------------------------------------------------------------------|
| What is MMDAgent?         MDAgent is a toolkit for building voice interaction systems.         This toolkit is released for contributing to the conductivitien of encode, technology.         We expect all users to use the toolkit in         (1) Download source code         MMDAgent version 1.6 (December 25, 2015)         - Documentation         - Source code         MMDAgent "Sample Script" version 1.6 (December 25, 2015)         - Documentation         - Contents package         Mei is a character of Nagoya Institute of Technology.         For the datable see the "COOPYEIGHT the" files of each package in the distribution |
| Por the details, see the COPYNIGHT txt files of each package in the distribution.<br>Videos<br>- Demos on YouTube and Nico Nico Douza - Users videos<br>News<br>- Wordpress<br>Links<br>- HTS - Julius - hts engine API<br>- Open JTalk - Bullet Physics - GLee<br>- GLFW - JPEG - libong<br>- MeCab - NAIST Japanese Dictionary<br>- PortAudio - zlib                                                                                                    |
| The MMDAgent SourceForge page contains all the releases, instructions for SVN access, and other info.                                                                                                    |

# Building and running the source code

This section describes preparations to run the source code with Visual Studio Community 2013.

- ▼ Procedure
- 1. Open the solution

Open the MMDAgent\_vs2010.sln file in the extracted folder with Visual Studio Community 2013. When opening the solution, a window to upgrade to Visual Studio 2013 will appear, so select "OK" to upgrade the entire project.

| VC++ コンパイラとライブラリをアップグレードし                                                                                                    | ます                                                                                                    |
|----------------------------------------------------------------------------------------------------|----------------------------------------------------------------------------------------------------|
| 以下のプロジェクトは、以前のバージョンの Visual C++ コンパイラおよ<br>ロジェクトは、Microsoft Visual Studio 2013 のコンパイラおよびライブ<br>す。C++/CLI 拡張機能を使用するマネージ コード プロジェクトまたは<br>に .NET Framework 4.5 を対象とするようにアップグレードされます。<br>対応するバージョンの Visual Studio がインストールされていないとビル | はびライブラリを使用しています。これらのプ<br>「ラリを使用するようにアップグレードされま<br>キイティブ コード プロジェクトは、自動的<br>プロジェクトをアップグレードしない場合、<br>、ドできません。 |
| ¥Library_GLee¥Library_GLee.vcxproj                                                                                                    |                                                                                                    |
| ¥Plugin_Variables¥Plugin_Variables.vcxproj                                                                                                    | -                                                                                                    |
| ¥Plugin_Open_JTalk¥Plugin_Open_JTalk.vcxproj                                                                                                    |                                                                                                    |
| .¥Plugin_LookAt¥Plugin_LookAt.vcxproj                                                                                                    |                                                                                                    |
| ¥Plugin_Julius¥Plugin_Julius.vcxproj                                                                                                    |                                                                                                    |
| ¥Plugin_Audio¥Plugin_Audio.vcxproj                                                                                                    |                                                                                                    |
| ¥main¥main.vcxproj                                                                                                    |                                                                                                    |
| ¥Library_MMDAgent¥Library_MMDAgent.vcxproj                                                                                                    |                                                                                                    |
| ¥Library_MMDFiles¥Library_MMDFiles.vcxproj                                                                                                    |                                                                                                    |
| ¥Library_zlib¥Library_zlib.vcxproj                                                                                                    | (1) Select OK                                                                                               |
| ¥Library_PortAudio¥Library_PortAudio.vcxproj                                                                                                    |                                                                                                    |
| ¥Library_Open_JTalk¥Library_Open_JTalk.vcxproj                                                                                                    |                                                                                                    |
| W ibrary libron@ ibrary libron veyneni                                                                                                    | 0K #7>1211                                                                                                  |

リューション エクスプロー 000 0.000 -ソリューション エクスプローラー の検索 (Ctrl+:) P ■ ソリューション 'MMDAgent\_vs2010' (20 プロジェクト) Library\_Bullet\_Physics Library\_GLee
 Library\_GLFW Library\_hts\_engine\_API Library\_JPEG Library\_Julius Library\_libpng Library\_MMDAgent Library\_MMDFiles (1) Right-click on main Library\_PortAudio + LIDIALY 山 ビルド(U) uglas. リビルド(E) Plugin\_Julius Plugin\_Julius
 Plugin\_LookAt
 Plugin\_Open\_JTalk
 Plugin\_Variables
 Plugin\_VIManager クリーン(N) ピュ-(W) 解析(Z) プロジェクトのみ(J) Plugin\_WindowController ここまで検索(S) 刷 新しい ソリューション エクスプローラー のビュー(N) ガイド付き最適化のプロファイル(P) ビルド依存関係(B) . ーションエ… チーム エクスプロ・ 追加(D) . ティ ▶ クラス ウィザード(Z).. Ctrl+Shift+X プロジェクトのプロパティ NuGet パッケージの管理.. \* 4 4 な スタートアッププロジェクトに設定(A) デバッグ(G) 前) main 光 切り取り(T) Ctrl+X D:¥MMDAgent-1.5¥n 貼り付け(P) × 削除(V) Del 名前空間 main 1 名前の変更(M) プロジェクトのアンロード(L) (2) Select Set as startup project ソリューションの再スキャン(S) ぐ エクスプローラーでフォルダーを開く(X) ▶ プロパティ(R) Alt+Enter

# Set the startup project Set the startup project to main

#### [Notes]

The name of the startup project will be shown in bold.

#### 3. Change the solution configuration

Change the solution configuration to Release.

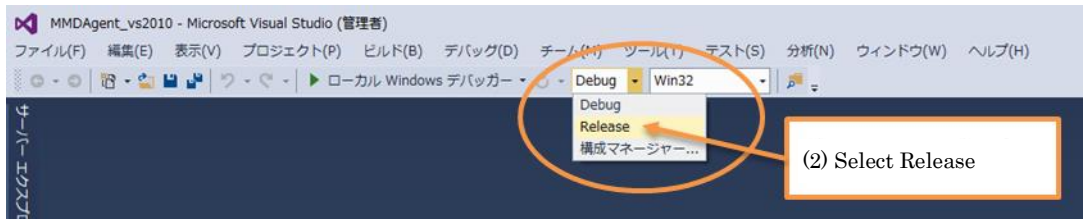

#### [Notes]

If executed in Debug configuration, AppData and MMDAgent.mdf will be copied from the Release folder to the Debug folder.

#### 4. Build

#### Build the solution

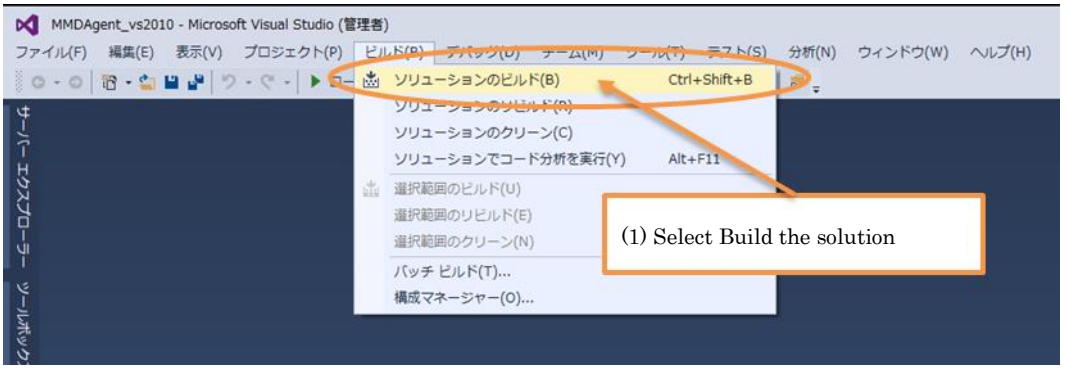

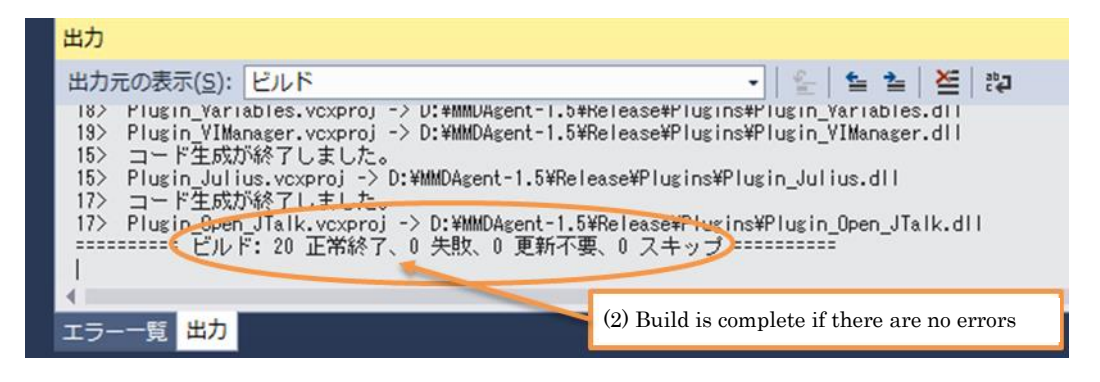

#### 5. Run

Run the exe file generated by the build.

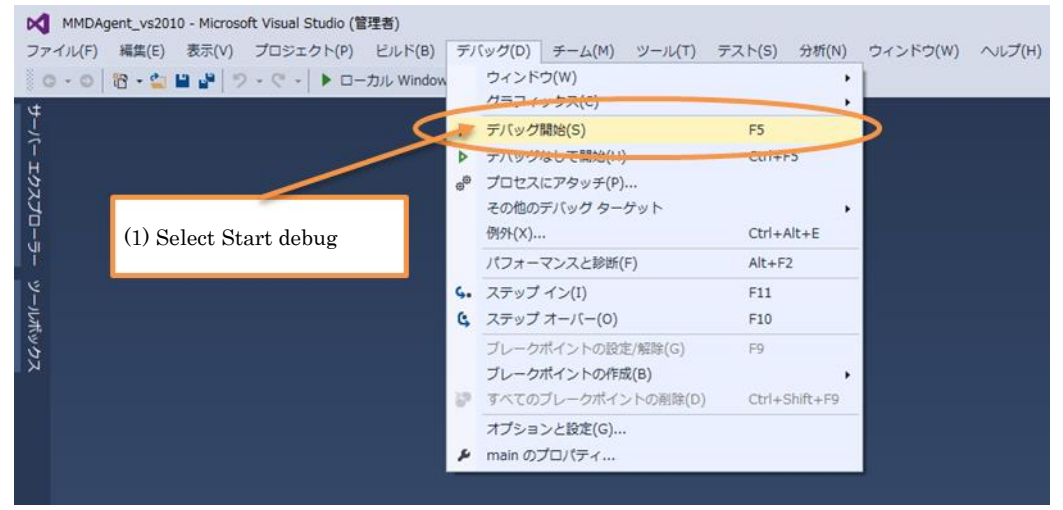

| 2 | MMDAgent - Toolkit for building voice interaction systems |
|---|-----------------------------------------------------------|
|   | (2) If MMDAgent starts, you are done                      |
|   | 60.0fps 4x MSAA                                           |
|   |                                                           |
|   |                                                           |
|   |                                                           |
|   |                                                           |
|   |                                                           |
|   |                                                           |
|   |                                                           |

#### [Notes]

There is a Contents Package in the extracted folder from the Web site. By giving the path of MMDAgent\_Example.mdf as a parameter when running MMDAgent, development can be done from an initial configuration that displays a character called "Mei".

#### ▼ Configuration procedure

Open the project properties for main and under [Configuration properties] -> [Debug], set Command arguments to the path of MMDAgent\_Example.mdf.

| <ul> <li>Screen shot</li> </ul>             |                                         |                                            |
|---------------------------------------------|-----------------------------------------|--------------------------------------------|
| main プロパティ ページ                              |                                         | -? <b>-**</b>                              |
| 構成( <u>C</u> ): アクティブ(Release)<br>▶ 共通プロパティ | ✓ プラットフォーム( <u>P</u> ): (<br>起動するデバッガー: | アクティブ(Win32) ・ 構成マネージャー( <u>Q</u> )        |
| ▲構成プロパティ<br>全般<br>デバック                      | ローカル Windows デバッガー                      | <b></b>                                    |
| VC++ ディレクトリ                                 | コマンド                                    | \$(TargetPath)                             |
| ▷ C/C++                                     | コマンド引数                                  | C D:¥MMDAgent_Example¥MMDAgent_Example.mdf |
| ▶ リンカー<br>▶ マニフェストツール                       | アタッチ                                    | いいえ                                        |
| ▶ リソース                                      | デバッガーの種類                                | 自動                                         |
| ▷ XML ドキュメント ジェネ ▷ ブラウザー情報                  | 現境<br>マージ:信値                            | (#1.)                                      |
| ▶ ビルドイベント                                   | SQL デバッグ                                | いいえ                                        |
| ▷ カスタム ビルド ステップ                             | AMP の既定のアクセラレータ                         | WARP software accelerator                  |
|                                             |                                         |                                            |
| • III • •                                   | コマンド引数<br>アプリケーションに渡すコマンド ライン引数です。      |                                            |
|                                             |                                         | OK キャンセル 適用(A)                             |

## Developing a new plugin

# Adding and configuring a new project

This section describes how to add a new project and prepare to develop a new plugin.

- ▼ Procedure
- 1. Add a project

Add a project to the solution. When a new project is added in the solution explorer, the Add Project window appears. Initialize as shown in the screen shots below.

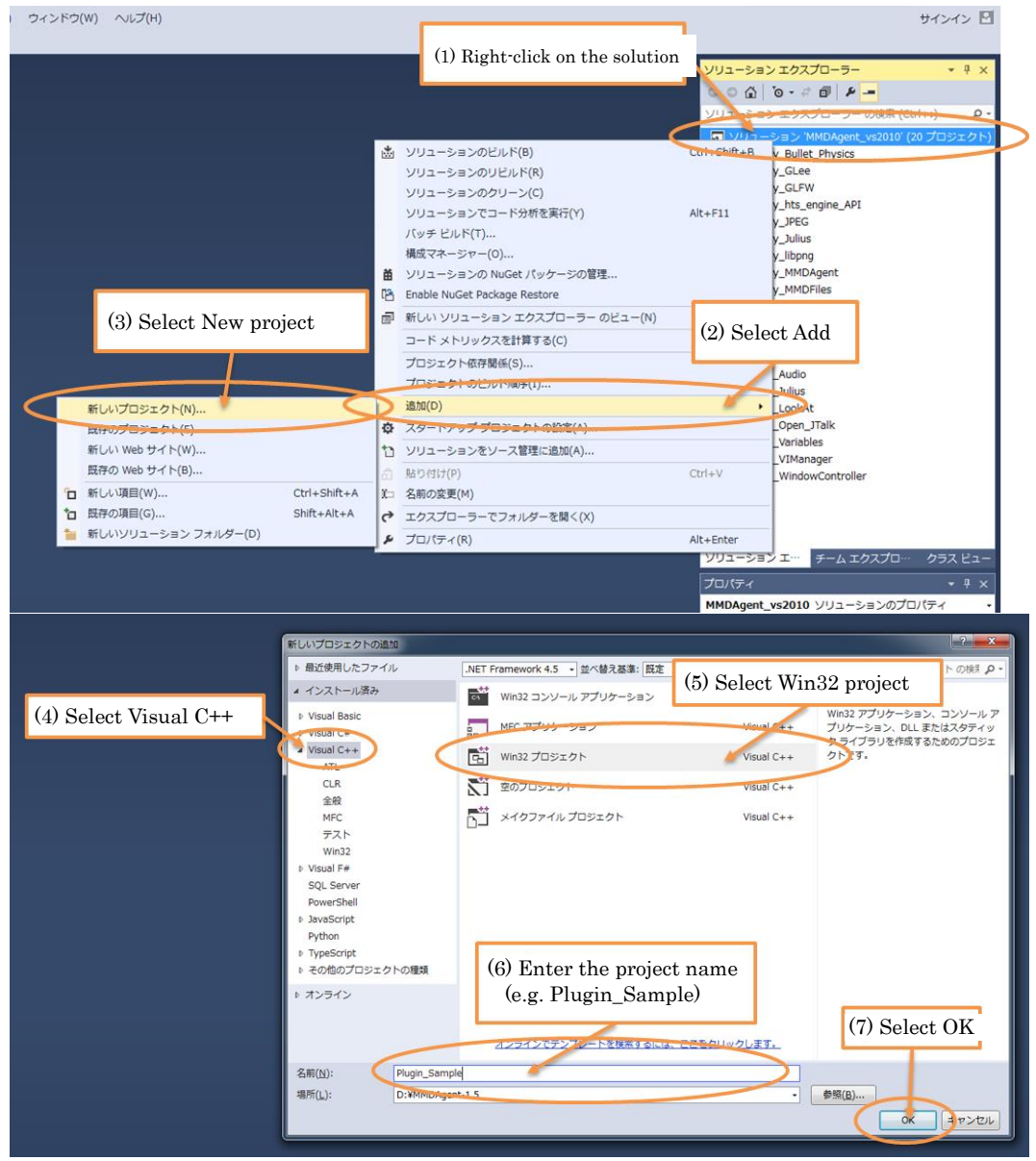

| Win32 アプリケーション ウィザード - Plugin_Sample |                                                                                                    |  |
|--------------------------------------|----------------------------------------------------------------------------------------------------|--|
| Win32 7:                             | タリケーション ウィザードへようこそ                                                                                                    |  |
| 概要<br>アプリケーションの設定                    | 現在のプロジェクト設定:<br>• Windows アプリケーション<br>現在の設定を有効にするには、完了をクリックしてください。<br>プロジェクトの作成後、プロジェクトの readmetxt ファイルでプロジェクトの機能と生成ファイルに関する情報を参照してくだ<br>さい。<br>(8) Select Next<br>(第) Select Next |  |

| Win32 アプリケーション ウィザード - Plugin_Sample                           |                                                                                                    |                                                       |       |
|----------------------------------------------------------------|----------------------------------------------------------------------------------------------------|-------------------------------------------------------|-------|
| アプリケーS                                                         | ションの設定                                                                                                    |                                                       |       |
| 概要<br>アウリケーションの設定<br>(9) Select DLL<br>(10) Select Blank Proje | <ul> <li>アブリケーションの種類</li> <li>Windows アブリケーション(型)</li> <li>コンソール アブリケーション(②)</li> <li>DLL(D)</li> <li>スタティック ライブラリ(S)</li> <li>追加のオブション、</li> <li>学 空のプロジェクト(E)</li> <li>マ プリコンパイル済みヘッダー(P)</li> <li>マ Security Development Lifecycle (SDL) チェック(②)</li> </ul> | 共通ヘッダー ファイルを追加:<br>ATL( <u>A</u> )<br>MFC( <u>M</u> ) |       |
|                                                                |                                                                                                    | (11) Select Finish<br>〈前へ 次へ〉 完了                      | キャンセル |

#### 2. Change the project settings

Change the settings of the added project. After the property page window appears, complete settings I to V below.

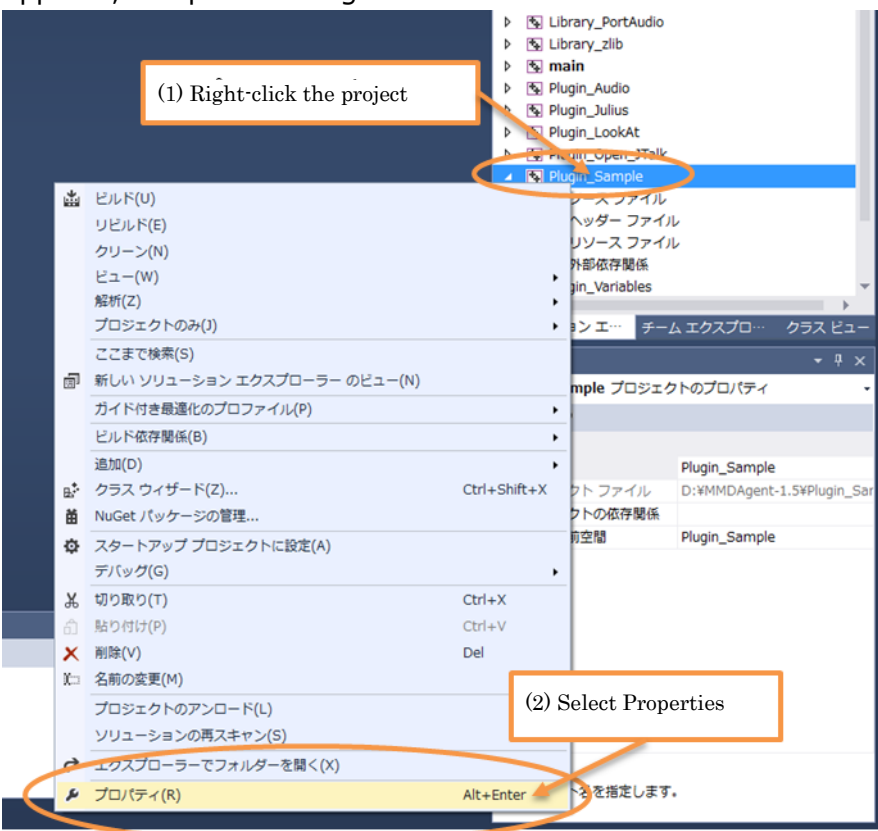

#### [Notes]

To run a Debug configuration, change the solution configuration to Debug and then perform these settings. I. Character set settings

Change the [Character set] setting in [Configuration properties]->[General] to [Uses multi-byte character set].

| ▼ Screen shot                                                                                                    |                                                                                                    |                                                                                                    |
|----------------------------------------------------------------------------------------------------|----------------------------------------------------------------------------------------------------|----------------------------------------------------------------------------------------------------|
| Plugin_Sample プロパティ ページ                                                                                                    |                                                                                                    |                                                                                                    |
| Plugin_Sample プロパティ ページ<br>構成( <u>C</u> ): アクティブ(Release)<br>▶ 共通プロパティ<br>全般<br>デバッグ<br>VC++ ディレクトリ<br>▶ C/C++<br>▶ リンカー<br>▶ マニフェスト ツール                                                                                                    | <ul> <li>プラットフォーム(P):</li> <li>プロジェクトの既定値<br/>構成の理領<br/>MFCの使用<br/>文字セット<br/>共通言語ランタイム サポート<br/>ブログラム全体の最適化<br/>Windows ストア アブリのサポート</li> <li>4 金般</li> </ul> | アクティブ(Win32)       ・       構成マネージャー(Q)         ダイナミック ライブラリ (.dll)       構成マネージャー(Q)         標準 Windows ライブラリを使用する       ・         マルチ パイト文字セットを使用する       ・         共通言語ランタイム ジボートを使用しない       リンク時のコード生成を使用         いいえ       ・                  |
| <ul> <li>▶ ライブラリアン</li> <li>▶ リソース</li> <li>▶ MIDL</li> <li>&gt; XML ドキュメント ジェネ</li> <li>▶ ブラウザー情報</li> <li>▶ ビルド イベント</li> <li>▶ カスタム ビルド ステップ</li> <li>▶ マネージ リソース</li> <li>▶ カスタム ビルド ツール</li> <li>▶ XML データ ジェネレータ</li> <li>▶ コード分析</li> <li>▶ HLSL コンパイラ</li> </ul> | 出力ディレクトリ<br>中間ディレクトリ<br>ターゲット名<br>ターゲットの拡張子<br>クリーン時に削除する拡張子<br>ビルド ログ ファイル<br>プラットフォーム ツールセット<br>マネージ インクリメンタル ビルドを有効にする                                     | \$(SolutionDir)\$(Configuration)¥<br>\$(Configuration)¥<br>\$(ProjectName)<br>.dll<br>*.cdf;*.cache;*.obj;*.ilk;*.resources;*.tlb;*.tli;*.tln;*.tmp;*.rsp;*.pgc;*.pgd;<br>\$(IntDir)\$(MSBuildProjectName).log<br>Visual Studio 2013 (v120)<br>ᲡᲡᲡ |
| ۲ III                                                                                                    | 文字セット<br>指定した文字セットを使用するようコンパイラを設定しま                                                                                                    | ます。ローカリゼーションで使用されます。<br>OK キャンセル 運用( <u>A</u> )                                                                                                    |

II. Set additional include directories

Enter the following values in [Additional include directories] in [Configuration properties]->[C/C++]->[General].

#### ▼ Setting value

..¥Library\_GLee¥include;..¥Library\_Bullet\_physics¥include;..¥Libra ry\_MMDFiles¥include;..¥Library\_Julius¥include;..¥Library\_MMDAgent¥ include;..¥Library\_GLFW¥include;

#### ▼ Screen shot

| Plugin_Sample プロパティ ページ |                                  | ? 💌                                                         |
|-------------------------|----------------------------------|-------------------------------------------------------------|
| 構成(C): アクティブ(Release)   | <ul> <li>プラットフォーム(P):</li> </ul> | アクティブ(Win32) ↓ 構成マネージャー(0)                                  |
| ▶ 共通プロパティ ▲             | 追加のインクルード ディレクトリ                 | .¥Library_GLee¥include;¥MMDAgent;¥Library_Bullet_physics¥ir |
| ▲ 構成プロパティ               | 追加の #using ディレクトリ                |                                                             |
| 全般                      | デバッグ情報の形式                        | プログラム データベース (/Zi)                                          |
| テバッグ                    | 共通言語ランタイム サポート                   |                                                             |
| VC++ ディレクトリ             | Windows ランタイム拡張機能の使用             |                                                             |
| ▲ C/C++                 | 著作権情報の非表示                        | はい (/nologo)                                                |
| 全般                      | 警告レベル                            | レベル 3 (/W3)                                                 |
| 最遷化                     | 警告をエラーとして扱う                      | いいえ (/WX-)                                                  |
| プリプロセッサ 🗉               | SDL チェック                         | はい (/sdl)                                                   |
| コード生成                   | 複数プロセッサによるコンパイル                  |                                                             |
| 言語                      |                                  |                                                             |
| プリコンパイル済み               |                                  |                                                             |
| 出力ファイル                  |                                  |                                                             |
| ブラウザー情報                 |                                  |                                                             |
| 詳細設定                    |                                  |                                                             |
| すべてのオプション               |                                  |                                                             |
| コマンド ライン                |                                  |                                                             |
| ▶ リンカー                  |                                  |                                                             |
| ▶ マニフェスト ツール            |                                  |                                                             |
| ▶ ライブラリアン               |                                  |                                                             |
| ▶ リソース                  |                                  |                                                             |
| ▶ MIDL                  | 追加のインクルード ディレクトリ                 |                                                             |
| ▷ XML ドキュメント ジ: -       | インクルード パスに追加するディレクトリを指定します       | 。複数指定する場合には、セミコロンで区切ってください。(/I[パス])                         |
|                         |                                  |                                                             |
|                         |                                  | OK キャンセル 連用(A)                                              |

III. Set additional library directories

Set [Additional library directories] in [Configuration properties] -> [Linker] -> [General] to the following value.

#### ▼ Setting value

..¥Library\_Bullet\_Physics¥lib;..¥Library\_MMDFiles¥lib;..¥Library\_z lib¥lib;..¥Library\_libpng¥lib;..¥Library\_GLee¥lib;..¥Library\_MMDAg ent¥lib;..¥Library\_JPEG¥lib;..¥Library\_GLFW¥lib;..¥Library\_FreeTyp e¥lib

#### ▼ Screen shot

| c). (Release) | • JJJJFJA-A(P).            | (400(オージャー(0).                                   |
|---------------|----------------------------|--------------------------------------------------|
| 全般 ^          | 出力ファイル                     | <pre>\$(OutDir)\$(TargetName)\$(TargetExt)</pre> |
| 最適化           | 進行状況の表示                    | 設定なし                                             |
| プリプロセッサ       | バージョン                      |                                                  |
| コード生成         | インクリメンタル リンクを有効にする         | いいえ (/INCREMENTAL:NO)                            |
| 言語            | 著作権情報の非表示                  | (tu) (/NOLOGO)                                   |
| プリコンパイル済み     | インポート ライブラリの無視             | いいえ                                              |
| 出力ファイル        | 出力の登録                      | いいえ                                              |
| フラウサー情報       | ユーザーごとのリダイレクト              | いいえ                                              |
| 評細設定          | 追加のライブラリ ディレクトリ            |                                                  |
| 9へ(のオノション=    | ライブラリ依存関係のリンク              | はい                                               |
|               | ライブラリ依存関係の入力の使用            | いいえ                                              |
| 4.00<br>(ARD  | リンク ステータス                  |                                                  |
| 1             | DLL をバインディングしない            |                                                  |
| Z-7-7.        | リンカー警告をエラーとして扱う            |                                                  |
| デバッグ          | ファイルを強制的に出力                |                                                  |
| システム          | ホットパッチ可能なイメージの作成           |                                                  |
| 最適化           | セクションの属性の指定                |                                                  |
| 埋め込み IDL      |                            |                                                  |
| Windows メタデー  |                            |                                                  |
| 詳細設定          |                            |                                                  |
| すべてのオプション     | 追加のライブラリ ディレクトリ            |                                                  |
| コマンドライン       | 環境のライブラリ パスをユーザーがオーバーライドでき | るようにします (/LIBPATH:folder)                        |
| m +           |                            |                                                  |

IV. Added dependency file settings

Set [Additional dependency files] in [Configuration property] -> [Linker] -> [Input] to the following value. It is okay to overwrite the value input initially.

#### ▼ Setting value

MMDFiles.lib;libpng.lib;Bullet\_Physics.lib;winmm.lib;opengl32.lib; glu32.lib;zlib.lib;GLee.lib;MMDAgent.lib;JPEG.lib;GLFW.lib;FreeTyp e.lib;%(AdditionalDependencies)

#### Screen shot

| V Serveri Shot          |                                                                                                    |                                  |                                               |
|-------------------------|----------------------------------------------------------------------------------------------------|----------------------------------|-----------------------------------------------|
| Plugin_Sample プロパティ ページ |                                                                                                    |                                  | -? <u>-×-</u>                                 |
| 構成(C): アクティブ(Release)   | プラットフォー                                                                                                    | ム(P): アクティブ(Win32)               | ▼ 構成マネージャー(0)                                 |
|                         | <u> 追加の依存ファイル</u> すべての既定のライブラリの無視 特定の既定のライブラリの無視 モジュールを茶ファイル モジュールをアセンブリに追加 マネージ リソース ファイルの埋め込み シンボル参照の強制 DLLの運転時込み アセンブリ リンク リソース | MMDFiles.lib;libpng.lib;Bullet_P | hysics.lib;winmm.lib;opengl32.lib;glu32.lib;z |
| □マンドライン<br>・            | リンク コマンド ラインに追加する項目を指定しま                                                                                                    | ます (例: kernel32.lib)             |                                               |
|                         |                                                                                                    |                                  | OK キャンセル 適用(A)                                |

V. Set the output directory

Set [Output directory] in [Configuration properties]->[General] to the following value.

#### ▼ Setting value

#### \$(SolutionDir)\$(Configuration)¥Plugins¥

#### ▼ Screen shot

| Plugin_Sample プロパティ ページ |                            | ? <b>***</b>                                                                    |  |  |
|-------------------------|----------------------------|---------------------------------------------------------------------------------|--|--|
| 構成(C): アクティブ(Release)   | ▼ プラットフォーム(P):             | アクティブ(Win32) ◀                                                                  |  |  |
| ▶ 共通プロパティ ▲             | ▲ プロジェクトの既定値               |                                                                                 |  |  |
| ▲ 構成プロパティ               | 構成の種類                      | ダイナミック ライブラリ (.dll)                                                             |  |  |
| 全般                      | MFC の使用                    | 標準 Windows ライブラリを使用する                                                           |  |  |
| デバッグ                    | 文字セット                      | Unicode 文字セットを使用する                                                              |  |  |
| VC++ ディレクトリ             | 共通言語ランタイム サポート             | 共通言語ランタイム サポートを使用しない                                                            |  |  |
| ▲ C/C++                 | プログラム全体の最適化                | リンク時のコード生成を使用                                                                   |  |  |
| 全般                      | Windows ストア アプリのサポート       | いいえ                                                                             |  |  |
| 最運化                     | 4 全般                       |                                                                                 |  |  |
| プリプロセッサ                 | 出力ディレクトリ                   | \$(SolutionDir)\$(Configuration)¥Plugins¥                                       |  |  |
| コート生成                   | 中間ディレクトリ                   | \$(Configuration)¥                                                              |  |  |
| 言語                      | ターゲット名                     | \$(ProjectName)                                                                 |  |  |
| ノリコンハイル済み               | ターゲットの拡張子                  | .dll                                                                            |  |  |
| ゴラウザー情報                 | クリーン時に削除する拡張子              | *.cdf;*.cache;*.obj;*.ilk;*.resources;*.tlb;*.tli;*.tlh;*.tmp;*.rsp;*.pgc;*.pgc |  |  |
| ビ細設定                    | ビルド ログ ファイル                | \$(IntDir)\$(MSBuildProjectName).log                                            |  |  |
| すべてのオプション               | プラットフォーム ツールセット            | Visual Studio 2013 (v120)                                                       |  |  |
| コマンド ライン                | マネージ インクリメンタル ビルドを有効にする    | いいえ                                                                             |  |  |
| ▲ リンカー                  |                            |                                                                                 |  |  |
| 全般                      |                            |                                                                                 |  |  |
| 入力                      |                            |                                                                                 |  |  |
| マニフェストファ・               |                            |                                                                                 |  |  |
| デバッグ                    | 出力ディレクトリ                   |                                                                                 |  |  |
| システム                    | 出力ファイル ディレクトリへの相対パスを指定します。 | 環境変数を含めることができます。                                                                |  |  |
| 4                       |                            |                                                                                 |  |  |
|                         |                            | OK キャンセル 適用(A)                                                                  |  |  |

|                                    | (1)         | Right-click on Project                                                                                      | main     Plugin_Audio     Plugin_Julius     Plugin_LookAt     Plugin_Open_JT | alk                                                       |
|------------------------------------|-------------|----------------------------------------------------------------------------------------------------|------------------------------------------------------------------------------|-----------------------------------------------------------|
| (2) Select Build dependencies      | *           | ビルド(U)<br>リビルド(E)<br>クリーン(N)<br>ビュー(W)<br>解析(Z)<br>プロジェクトのみ(J)<br>ここまで検索(S)<br>新しい ソリューション エクスプローラー のビュー(N) | Noin Samole                                                                  | レ<br>イル<br>イル<br>ームエクスプロー・クラス ビュー<br>・ キ ×<br>エクトのプロパティ・・ |
| プロジェクト依存題係(S)<br>プロジェクトのCDF1/WF(1) | X           |                                                                                                    | ,<br>,<br>,<br>,<br>,                                                        | Plugin_Sample                                             |
| (3) Select Project dependencies    | ă<br>¢      | シラス ジィリー Fit2,<br>NuGet パッケージの管理<br>スタートアップ プロジェクトに設定(A)<br>デパッグ(C)                                         |                                                                              | D:#MMDAgenc-1.5#Plugin_San                                |
|                                    | አ<br>ሰ<br>× | 切り取り(T)<br>貼り付け(P)<br>削除(V)                                                                                 | Ctrl+X<br>Ctrl+V<br>Del                                                      |                                                           |
|                                    | iin ii      | 名前の変更(M)<br>プロジェクトのアンロード(L)<br>ソリューションの再スキャン(S)                                                             |                                                                              |                                                           |
|                                    | دم<br>بو    | エクスプローラーでフォルダーを開く(X)<br>プロパティ(R)                                                                            | Alt+Enter                                                                    | इन्.                                                      |

| プロジェクトの依存関係                                                                                                    |
|----------------------------------------------------------------------------------------------------|
| 依存関係 ビルドの順序                                                                                                    |
| プロジェクト( <u>R</u> ):                                                                                                    |
| Plugin_Sample 🗸                                                                                                    |
| 依存先( <u>D</u> ):                                                                                                    |
| <ul> <li>Library_Bullet_Physics</li> <li>Library_GLee</li> <li>Library_GLFW</li> <li>Library_hts_engine_API</li> <li>Library_(4) Select Library_MMDAgent and Library_MMDFiles</li> <li>Library_librag</li> <li>Library_MMDAgent</li> <li>Library_MMDFiles</li> </ul> |
| Library_Open_JTalk     Library_PortAudio     Library_zlib     main     (5) Select OK     ≠ヤンセル                                                                                                    |

Set the project dependency relationships
 Set the dependency relationships for the added project.

# Creating, building and running a file

Add a source file and test run it.

#### ▼ Procedure

1. Add the source file

Add the source file to the project.

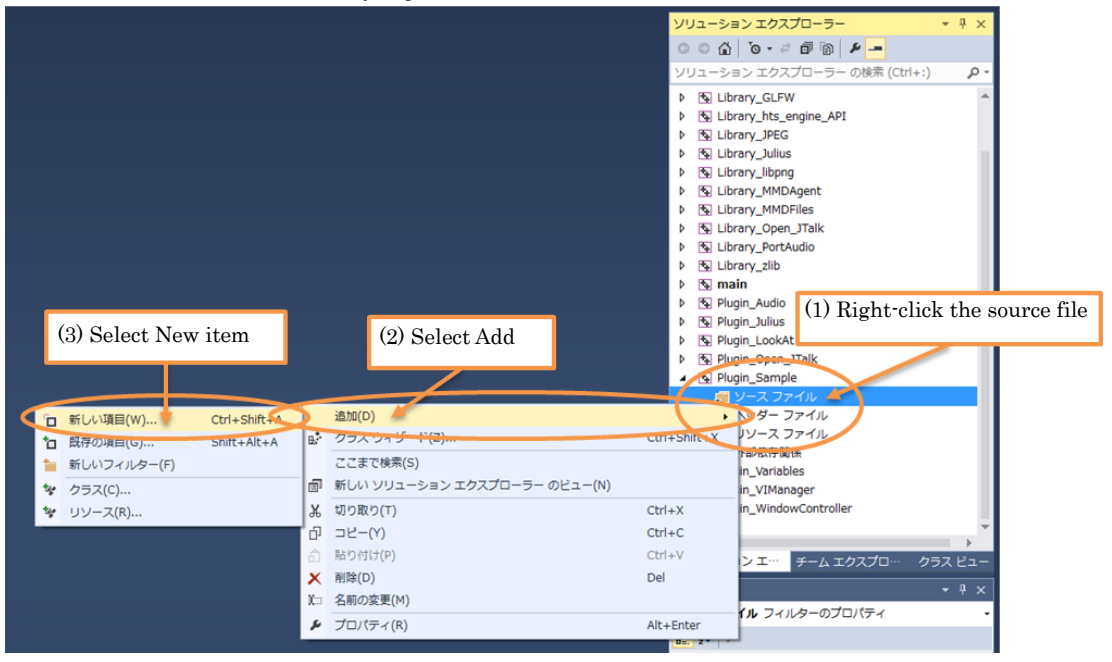

|                       |                                                                                                    | (5) Se                                                     | elect C++ file (.cpp) |                                                                                   |
|-----------------------|----------------------------------------------------------------------------------------------------|------------------------------------------------------------|-----------------------|-----------------------------------------------------------------------------------|
|                       | 新しい項目の追加 - Plugin_Sample                                                                                                    |                                                            |                       |                                                                                   |
| (4) Select Visual C++ | <ul> <li>インストール済み</li> <li>Visual C++<br/>ロード<br/>データ<br/>リソース<br/>Web<br/>ユーディリティ<br/>ブロパティシート<br/>Test<br/>グラフィックス<br/>PowerShell</li> </ul> | 並べ替ス基準: <u>日本</u><br>└ C++ ファイル (.cop)<br>比 ヘッダー ファイル (.n) | Visual C++            | インストール済み テンプレート の検ボ <b>タ</b> ・<br>種類: Visual C++<br>C++ ソース コードを含むファイルを作<br>成します。 |
|                       | ▶ オンライン<br>名前(N): Plugin.cpp<br>場所(L): D:¥MMDrager                                                                                             | (6) Enter the fi<br>(e.g.: Plugin.cp                       | le name<br>p)         | (7) Select Add<br>● ● 類(b)<br>通知(A) キャンセルレ                                        |

2. Enter test code

Enter the following test code into the added source file.

```
1 #ifdef _WIN32
2 #define EXPORT extern "C" __declspec(dllexport)
3 #else
 4 #define EXPORT extern "C"
 5 #endif
6
7 #include "MMDAgent.h"
8
9 EXPORT void extAppStart(MMDAgent *mmdagent)
10
  {
11
       // Log output: Plugin_Sample
       mmdagent->sendMessage("Plugin_Sample", "");
12
13 }
```

#### 3. Build/Run

Build and Run in the same way as was done when building the run-time environment, and check that Plugin\_Sample was output to the log.

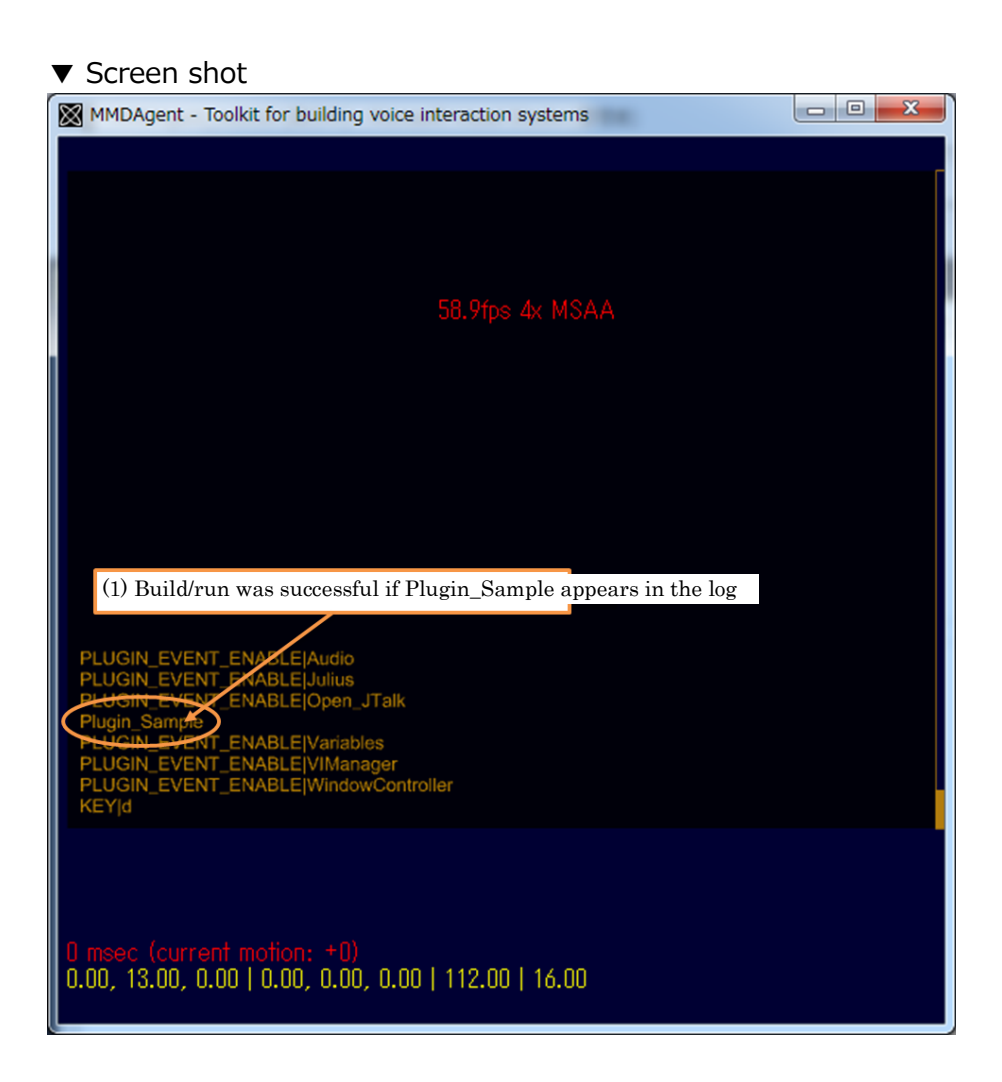

[Notes]

The plugin (.dll) is generated in the Release¥Plugins folder, which is at the same level as MMDAgent\_vs2010.sln.

# Implementable function set

Functions that can be implemented in an MMDAgent plugin are described here. When implementing the functions below, the following EXPORT definitions and inclusion of MMDAgent.h at the beginning of source code is required.

#### ▼ Required code

```
1 #ifdef _WIN32
2 #define EXPORT extern "C" __declspec(dllexport)
3 #else
4 #define EXPORT extern "C"
5 #endif
6
7 #include "MMDAgent.h"
```

#### ▼ The MMDAgent class

Functions that can be implemented in a plugin are passed a pointer argument that gives them access to the MMDAgent class. This argument allows use of functions published by the MMDAgent class, such as for issuing internal messages. The syntax and an example of the method for issuing an internal message (sendMessage) are given below. Other published functions are described in Library\_MMDAgent¥include¥MMDAgent.h.

Syntax

void sendMessage(const char \*type, const char \*format, ...);

Description

Issues an internal message.

Arguments

•*type* 

Type of internal message.

•*format (variable length argument)* Format specifier. Same as for printf in the C Standard Library.

Return value

None

Example

mmdagent->sendMessage("Plugin\_Sample", "%s", "Arg");

## extAppStart Function

▼ Description

This function is called once when MMDAgent launches.

It is used to initialize the plugin.

#### ▼ Syntax

EXPORT void extAppStart(MMDAgent \*mmdagent) {}

[Arguments]

mmdagent

Reference value to access MMDAgent functions.

[Return value]

•void

None

## extAppEnd Function

▼ Description

This function is called once when MMDAgent exits (when the window is closed). It is used to terminate the plugin.

▼ Syntax

EXPORT void extAppEnd(MMDAgent \*mmdagent) {}

[Arguments]

•*mmdagent* 

Reference value to access MMDAgent functions.

[Return value]

•void

None

## extProcMessage Function

▼ Description

This function is called when an internal message in MMDAgent (EventMessage or CommandMessage) is issued. It is used to include any processing for the issued message.

#### ▼ Syntax

EXPORT void extProcMessage(MMDAgent \*mmdagent, const char \*type, const char \*args) {}

[Arguments]

mmdagent

Reference value to access MMDAgent functions.

•type

The type of the issued internal message.

•args

Contents of the issued internal message.

[Return value] •*void* None

# extUpdate Function

#### ▼ Description

This function is called when MMDAgent performs an update. It is used to perform update processing as time progresses within a scene.

#### ▼ Syntax

EXPORT void extUpdate(MMDAgent \*mmdagent, double deltaFrame) {}

[Arguments]

mmdagent

Reference value to access MMDAgent functions.

#### •deltaFrame

The frame difference elapsed since the previous update process. Units of 1/30 s.

[Return value] •*void* None

## extRender Function

▼ Description

This function is called whenever MMDAgent performs rendering. It is used to perform processing synchronized with vertical refresh.

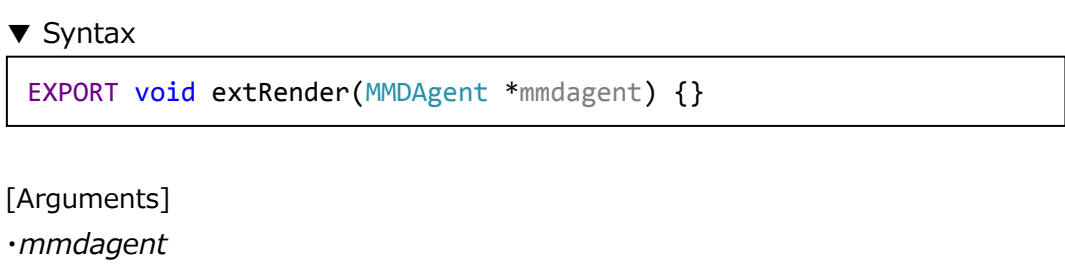

Reference value to access MMDAgent functions.

[Return value] •*void* None

### Simple implementation example

The following simple implementation example is a plugin that outputs MMDAgent messages to a file.

```
▼Plugin_LogMessage.cpp
```

```
/* definitions */
 1
    #ifdef _WIN32
 2
    #define EXPORT extern "C" __declspec(dllexport)
 3
 4
    #else
    #define EXPORT extern "C"
 5
    #endif /* _WIN32 */
 6
 7
    #define LOGFILENAME
                                  "MessageLog.txt" /* Log file name */
    #define PLUGINLOGMESSAGE_NAME "LogMessage"
                                                  /* Plugin name */
 8
 9
    /* Message types related to the log file (Any internal message types can be defined) */
10
    #define MMDAGENT_EVENT_FILEOPEN "LOGMESSAGE_EVENT_FILEOPEN"
11
    #define MMDAGENT_EVENT_FILECLOSE "LOGMESSAGE_EVEMT_FILECLOSE"
12
13
    /* headers */
14
15
    #include "MMDAgent.h"
16
    #include <fstream>
    #include <ctime>
17
18
    /* variables */
19
    static bool enable;
20
21
    static std::ofstream ofs;
22
    static time_t t;
23
    static tm *x;
24
    /* extAppStart: load models and start thread */
25
    EXPORT void extAppStart(MMDAgent *mmdagent)
26
27
    {
28
        enable = true;
29
        mmdagent->sendMessage(MMDAGENT_EVENT_PLUGINENABLE, "%s", PLUGINLOGMESSAGE_NAME);
30
31
        /* File name used to create the log */
```

```
const char *fileName = LOGFILENAME;
32
33
        /* Open the log file (append) */
34
        ofs.open(fileName, std::ios::out | std::ios::app);
35
36
        if (!ofs) { /* if opening the file fails */
            /* Issue a message indicating file open failure */
37
            mmdagent->sendMessage(MMDAGENT_EVENT_FILEOPEN, "%s can not be opened!", fileName);
38
        }
39
        else { /* File opened successfully */
40
            /* Issue a message that file opened successfully */
41
42
            mmdagent->sendMessage(MMDAGENT_EVENT_FILEOPEN, "%s can be opened", fileName);
43
            /* Get the current time */
44
45
            t = time(0);
            char buf[32];
46
47
            ctime_s(buf, sizeof(buf), &t);
48
            /* Write the time */
49
50
            ofs << buf;
51
            ofs << "[[Start]]" << std::endl;</pre>
52
        }
53
    }
54
55
    /* extProcMessage: process message */
    EXPORT void extProcMessage(MMDAgent *mmdagent, const char *type, const char *args)
56
57
    {
        if (enable == true) {
58
59
            /* Output to output stream (1 line) */
            /* By removing the comments from the following, the log file will only be written*/
60
            /* for a particular message type (speech input) */
61
            // if (MMDAgent_strequal(type, "RECOG_EVENT_STOP"))
62
63
            {
64
                 ofs << type << "|" << args << std::endl;
65
            }
66
        }
67
    }
```
```
68
    /* extAppEnd: stop and free thread */
69
    EXPORT void extAppEnd(MMDAgent *mmdagent)
70
71
    {
72
        /* Show the end of the MMDAgent \log */
        ofs << "[[End]]" << std::endl;</pre>
73
        ofs << std::endl;
74
75
76
        /* Close the log file when MMDAgent terminates */
77
        ofs.close();
78
        mmdagent->sendMessage(MMDAGENT_EVENT_FILECLOSE, "%s was closed", LOGFILENAME);
79
    }
80
    /* execUpdate: run when motion is updated */
81
    EXPORT void extUpdate(MMDAgent *mmdagent, double deltaFrame)
82
83
    {
84
    }
85
86
    /* execRender: run when scene is rendered */
    EXPORT void extRender(MMDAgent *mmdagent)
87
88
    {
    }
89
90
```

▼ The output log file

When the plugin runs correctly, the file MessageLog.txt is output in the current directory (normally the same folder as MMDAgent.exe).

## Plugin template

The following is a template containing empty functions that can be used in a plugin.

▼Plugin\_Template.cpp

```
1
    #ifdef _WIN32
 2
    #define EXPORT extern "C" __declspec(dllexport)
    #else
 3
    #define EXPORT extern "C"
 4
 5
    #endif /* _WIN32 */
 6
    /* definitions */
 7
 8
 9
    /* headers */
    #include "MMDAgent.h"
10
11
12
    /* variables */
13
14
    /* extAppStart: load models and start thread */
15
    EXPORT void extAppStart(MMDAgent *mmdagent) {}
16
17
    /* extAppEnd: stop and free thread */
    EXPORT void extAppEnd(MMDAgent *mmdagent) {}
18
19
    /* extProcMessage: process message */
20
    EXPORT void extProcMessage(MMDAgent *mmdagent, const char *type, const char *args) {}
21
22
    /* execUpdate: run when motion is updated */
23
    EXPORT void extUpdate(MMDAgent *mmdagent, double deltaFrame) {}
24
25
    /* execRender: run when scene is rendered */
26
27
    EXPORT void extRender(MMDAgent *mmdagent) {}
28
```

# 3. Building the development and run-time environments (Android)

## Overview

This section summarizes procedures for running the published MMDAgent source code on Android. Note that the development machine OS is windows.

This section is written for the environment given below, but the software can be developed and run on other environments (e.g. Windows 8 or greater, other versions of Android Studio, etc.). In such cases, adjust the descriptions in this document as necessary for your environment.

The version of the JDK required will depend on the version of Android Studio being used, so check the system requirements on the "Android Studio and SDK Tools Downloads" page on the Android developer site (https://developer.android.com).

| Software                | Version                                    |  |
|-------------------------|--------------------------------------------|--|
| Dev. Environment OS     | Windows 7 64 bit                           |  |
| Run-time environment OS | Android 5.0.2 (4.0 or greater recommended) |  |
| Development software    | Android Studio 1.4                         |  |
| JDK Version             | Java SE Development Kit 7u80               |  |
| Android SDK version     | r24.3.4                                    |  |
| Android NDK version     | r10e                                       |  |

[Notes]

It will be necessary to enable developer options on the Android terminal used as the run-time environment.

# Building the development environment

## Downloading Java SE Development Kit 7

Download the Java SE Development Kit 7 installer from the Web site. http://www.oracle.com/technetwork/jp/java/javase/downloads/jdk7-downloads-1880260.html

#### ▼ Procedure

| Accept Lie                                                                                                    | cense Agre  | ement 🖲 De                                                                                                    | cline License Agreement                                                                                                    |
|----------------------------------------------------------------------------------------------------|-------------|----------------------------------------------------------------------------------------------------|----------------------------------------------------------------------------------------------------|
| Product / File Description                                                                                                    | File Size   |                                                                                                    | Download                                                                                                    |
| Linu (1) Select this sheet here .24 MB                                                                                                    |             | javafx_sample                                                                                                    | es-2_2_79-linux.zip                                                                                                    |
| Mac (1) Select this check box                                                                                                    | .24 MB      | javafx_sample                                                                                                    | es-2_2_79-macosx-universal.zip                                                                                                    |
| Windows                                                                                                    | 20.23 MB    | javafx_sample                                                                                                    | es-2_2_79-windows.zip                                                                                                    |
| Java                                                                                                    | SE Dev      | velopment                                                                                                    | Kit 7u80                                                                                                    |
| You must accept the Oracle E                                                                                                    | Binary Code | e License Agree                                                                                                    | ement for Java SE to download this                                                                                                    |
| 4                                                                                                    |             | software.                                                                                                    |                                                                                                    |
| Accept Lie                                                                                                    | cense Agre  | ement 🖲 De                                                                                                    | cline License Agreement                                                                                                    |
| Product / File Descripti                                                                                                    | ion         | File Size                                                                                                    | Download                                                                                                    |
| Linux x86                                                                                                    |             | 130.44 MB                                                                                                    | jdk-7u80-linux-i586.rpm                                                                                                    |
| Linux x86                                                                                                    |             | 147 68 MB                                                                                                    | idk-7u80-linux-i586 tar oz                                                                                                    |
|                                                                                                    |             | 147.00 110                                                                                                    | Jan rabb mildx ibbo.tan.gz                                                                                                    |
| Linux x64                                                                                                    |             | 131.69 MB                                                                                                    | jdk-7u80-linux-x64.rpm                                                                                                    |
| Linux x64<br>Linux x64                                                                                                    |             | 131.69 MB<br>146.42 MB                                                                                                    | jdk-7u80-linux-x64.rpm<br>jdk-7u80-linux-x64.tar.gz                                                                                                    |
| Linux x64<br>Linux x64<br>Mac OS X x64                                                                                                    |             | 131.69 MB<br>146.42 MB<br>196.94 MB                                                                                                    | jdk-7u80-linux-x64.rpm<br>jdk-7u80-linux-x64.tar.gz<br>jdk-7u80-linux-x64.tar.gz                                                                                                    |
| Linux x64<br>Linux x64<br>Mac OS X x64<br>Solaris x86 (SVR4 package)                                                                                                    |             | 131.69 MB<br>146.42 MB<br>196.94 MB<br>140.77 MB                                                                                                   | jdk-7u80-linux-x64.rpm<br>jdk-7u80-linux-x64.tar.gz<br>jdk-7u80-macosx-x64.dmg<br>jdk-7u80-solaris-i586.tar.Z                                                                                                    |
| Linux x64<br>Linux x64<br>Mac OS X x64<br>Solaris x86 (SVR4 package)<br>Solaris x86                                                                                                    |             | 131.69 MB<br>146.42 MB<br>196.94 MB<br>140.77 MB<br>96.41 MB                                                                                       | jdk-7u80-linux-x64.rpm<br>jdk-7u80-linux-x64.tar.gz<br>jdk-7u80-macosx-x64.dmg<br>jdk-7u80-solaris-i586.tar.Z<br>jdk-7u80-solaris-i586.tar.gz                                                                                                    |
| Linux x64<br>Linux x64<br>Mac OS X x64<br>Solaris x86 (SVR4 package)<br>Solaris x86<br>Solaris x64 (SVR4 package)                                                                                                    |             | 131.69 MB<br>146.42 MB<br>196.94 MB<br>140.77 MB<br>96.41 MB<br>24.72 MB                                                                           | jdk-7u80-linux-x64.rpm<br>jdk-7u80-linux-x64.tar.gz<br>jdk-7u80-macosx-x64.dmg<br>jdk-7u80-solaris-i586.tar.Z<br>jdk-7u80-solaris-i586.tar.gz<br>jdk-7u80-solaris-x64.tar.Z                                                                                                    |
| Linux x64<br>Linux x64<br>Mac OS X x64<br>Solaris x86 (SVR4 package)<br>Solaris x86<br>Solaris x64 (SVR4 package)<br>Solaris x64                                                                                                    |             | 131.69 MB<br>146.42 MB<br>196.94 MB<br>140.77 MB<br>96.41 MB<br>24.72 MB<br>16.38 MB                                                               | jdk-7u80-linux-x64.rpm<br>jdk-7u80-linux-x64.tar.gz<br>jdk-7u80-macosx-x64.dmg<br>jdk-7u80-solaris-i586.tar.Z<br>jdk-7u80-solaris-i586.tar.gz<br>jdk-7u80-solaris-x64.tar.Z<br>jdk-7u80-solaris-x64.tar.gz                                                                                                    |
| Linux x64<br>Linux x64<br>Mac OS X x64<br>Solaris x86 (SVR4 package)<br>Solaris x86<br>Solaris x64 (SVR4 package)<br>Solaris x64<br>Solaris SPARC (SVR4 package)                                                                                                    |             | 131.69 MB<br>146.42 MB<br>196.94 MB<br>140.77 MB<br>96.41 MB<br>24.72 MB<br>16.38 MB<br>140.03 MB                                                  | jdk-7u80-linux-x64.rpm<br>jdk-7u80-linux-x64.tar.gz<br>jdk-7u80-macosx-x64.dmg<br>jdk-7u80-solaris-i586.tar.Z<br>jdk-7u80-solaris-i586.tar.gz<br>jdk-7u80-solaris-x64.tar.Z<br>jdk-7u80-solaris-x64.tar.gz<br>jdk-7u80-solaris-sparc.tar.Z                                                                                                    |
| Linux x64<br>Linux x64<br>Mac OS X x64<br>Solaris x86 (SVR4 package)<br>Solaris x86<br>Solaris x64 (SVR4 package)<br>Solaris x64<br>Solaris SPARC (SVR4 package)<br>Solaris SPARC                                                                                                    |             | 131.69 MB<br>146.42 MB<br>196.94 MB<br>140.77 MB<br>96.41 MB<br>24.72 MB<br>16.38 MB<br>140.03 MB<br>99.47 MB                                      | jdk-7u80-linux-x64.rpm<br>jdk-7u80-linux-x64.rpm<br>jdk-7u80-linux-x64.tar.gz<br>jdk-7u80-solaris-i586.tar.Z<br>jdk-7u80-solaris-i586.tar.gz<br>jdk-7u80-solaris-x64.tar.Z<br>jdk-7u80-solaris-x64.tar.gz<br>jdk-7u80-solaris-sparc.tar.Z<br>jdk-7u80-solaris-sparc.tar.gz                                                                                                    |
| Linux x64<br>Linux x64<br>Mac OS X x64<br>Solaris x86 (SVR4 package)<br>Solaris x86<br>Solaris x64 (SVR4 package)<br>Solaris x64<br>Solaris SPARC (SVR4 package)<br>Solaris SPARC<br>Solaris SPARC 64-bit (SVR4 pack                                                                                   | kage)       | 131.69 MB<br>146.42 MB<br>196.94 MB<br>140.77 MB<br>96.41 MB<br>24.72 MB<br>16.38 MB<br>140.03 MB<br>99.47 MB<br>24.05 MB                          | jdk-7u80-linux-x64.rpm<br>jdk-7u80-linux-x64.rpm<br>jdk-7u80-linux-x64.tar.gz<br>jdk-7u80-solaris-i586.tar.Z<br>jdk-7u80-solaris-i586.tar.gz<br>jdk-7u80-solaris-x64.tar.Z<br>jdk-7u80-solaris-x64.tar.gz<br>jdk-7u80-solaris-sparc.tar.Z<br>jdk-7u80-solaris-sparc.tar.gz<br>jdk-7u80-solaris-sparc.tar.gz                                                                                                    |
| Linux x64<br>Linux x64<br>Mac OS X x64<br>Solaris x86 (SVR4 package)<br>Solaris x86<br>Solaris x64 (SVR4 package)<br>Solaris SPARC (SVR4 package)<br>Solaris SPARC<br>Solaris SPARC 64-bit (SVR4 package)<br>Solaris SPARC 64-bit (SVR4 package)                                                       | kage)       | 131.69 MB<br>146.42 MB<br>196.94 MB<br>140.77 MB<br>96.41 MB<br>24.72 MB<br>16.38 MB<br>140.03 MB<br>99.47 MB<br>24.05 MB<br>18.41 MB              | jdk-7u80-linux-x64.rpm<br>jdk-7u80-linux-x64.tar.gz<br>jdk-7u80-linux-x64.tar.gz<br>jdk-7u80-solaris-i586.tar.Z<br>jdk-7u80-solaris-i586.tar.Z<br>jdk-7u80-solaris-x64.tar.Z<br>jdk-7u80-solaris-x64.tar.gz<br>jdk-7u80-solaris-sparc.tar.Z<br>jdk-7u80-solaris-sparc.tar.gz<br>jdk-7u80-solaris-sparc.y.tar.gz<br>jdk-7u80-solaris-sparcv9.tar.Z                                                                 |
| Linux x64<br>Linux x64<br>Mac OS X x64<br>Solaris x86 (SVR4 package)<br>Solaris x86<br>Solaris x64 (SVR4 package)<br>Solaris x64<br>Solaris SPARC (SVR4 package)<br>Solaris SPARC<br>Solaris SPARC 64-bit (SVR4 package)<br>Solaris SPARC 64-bit (SVR4 package)<br>Solaris SPARC 64-bit (SVR4 package) | kage)       | 131.69 MB<br>146.42 MB<br>196.94 MB<br>140.77 MB<br>96.41 MB<br>24.72 MB<br>16.38 MB<br>140.03 MB<br>99.47 MB<br>24.05 MB<br>18.41 MB<br>138.35 MB | jdk-7u80-linux-x64.rpm<br>jdk-7u80-linux-x64.rpm<br>jdk-7u80-linux-x64.tar.gz<br>jdk-7u80-macosx-x64.dmg<br>jdk-7u80-solaris-i586.tar.Z<br>jdk-7u80-solaris-i586.tar.gz<br>jdk-7u80-solaris-x64.tar.gz<br>jdk-7u80-solaris-sparc.tar.Z<br>jdk-7u80-solaris-sparc.tar.gz<br>jdk-7u80-solaris-sparcv9.tar.Z<br>jdk-7u80-solaris-sparcv9.tar.Z<br>jdk-7u80-solaris-sparcv9.tar.gz<br>jdk-7u80-solaris-sparcv9.tar.gz |

#### Java SE Development Kit 7u80 Demos and Samples Downloads

You must accept the Oracle BSD License to download this software.

○ Accept License Agreement ● Decline License Agreement

| Product / File Description         | File Size   | Download                        |
|------------------------------------|-------------|---------------------------------|
|                                    | 130.44 MB   | jdk-7u80-linux-i586.rpm         |
| (2) Uneck that the text here has   | 147.68 MB   | jdk-7u80-linux-i586.tar.gz      |
| changeu.                           | 131.69 MB   | jdk-7u80-linux-x64.rpm          |
| nux x64                            | 146.42 MB   | jdk-7u80-linux-x64.tar.gz       |
| ac OS X x64                        | 196.94 MB   | jdk-7u80-macosx-x64.dmg         |
| plaris x86 (SVR4 package)          | 140.77 MB   | jdk-7u80-solaris-i586.tar.Z     |
| plaris x86                         | 96.41 MB    | jdk-7u80-solaris-i586.tar.gz    |
| olaris x64 (SVR4 package)          | 24.72 MB    | jdk-7u80-solaris-x64.tar.Z      |
| olaris x64                         | 16.38 MB    | jdk-7u80-solaris-x64.tar.gz     |
| plaris SPARC (SVR4 package)        | 140.03 MB   | jdk-7u80-solaris-sparc.tar.Z    |
| olaris SPARC                       | 99.47 MB    | jdk-7u80-solaris-sparc.tar.gz   |
| plaris SPARC 64-bit (SVR4 package) | 24.05 MB    | jdk-7u80-solaris-sparcv9.tar.Z  |
| plaris SPARC 64-bit                | 18.41 MB    | jdk-7u80-solaris-sparcv9.tar.gz |
| indows x86                         | 138.35 MB   | idk-7u80-windows-i580.cxe       |
| /indows x64                        | 140.09 MB ( | jdk-7u80-windows-x64.exe        |

## [Notes]

JDK is the Java SE Development Kit, and JRE is the Java Runtime Environment.

# Installing the Java SE Development Kit 7

Install the Java SE Development Kit 7 using the downloaded installer. During the installation, the JRE install screen will appear, so follow the instructions to install the JRE as well.

#### ▼ Procedure (JDK install)

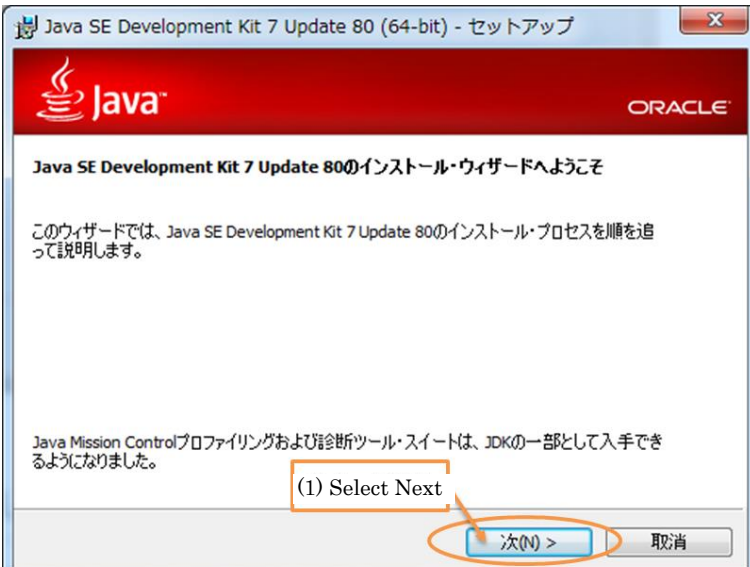

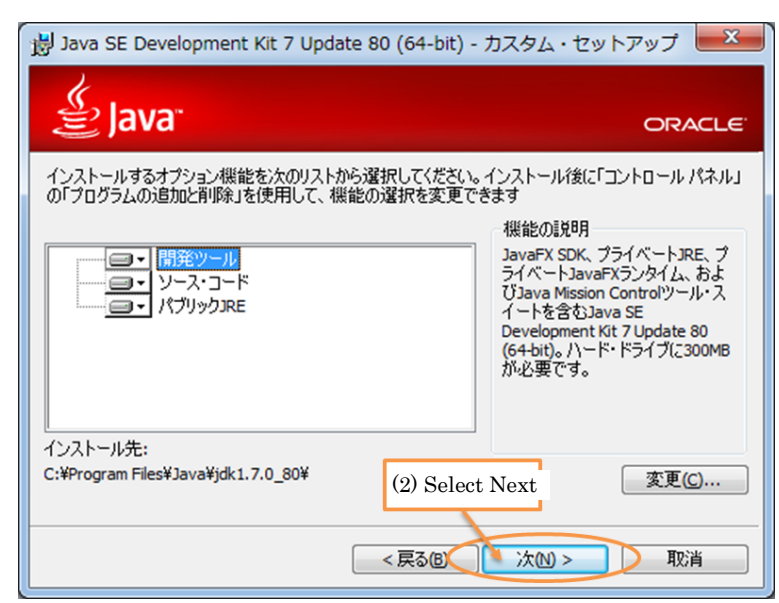

\* The install path can be changed, but this will affect settings later on, so it is not recommended.

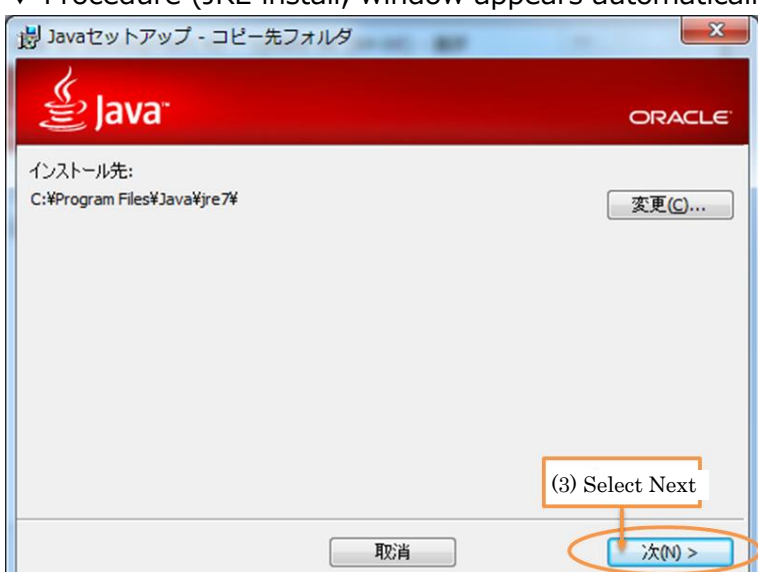

| 谢 Java SE Development Kit 7 Update 80 (64-bit) - 完了                                 | ×      |  |  |  |
|-------------------------------------------------------------------------------------|--------|--|--|--|
| Java <sup>-</sup>                                                                   | ORACLE |  |  |  |
| Java SE Development Kit 7 Update 80 (64-bit)が正常にインストールされ                            | ました    |  |  |  |
| 「次のステップ」をクリックしてチュートリアル、APIのドキュメント、開発者ガイド、リリース・ノート<br>などにアクセスすると、JDKを初めて使用する際に役立ちます。 |        |  |  |  |
|                                                                                     |        |  |  |  |
| 次のステップ111                                                                           |        |  |  |  |
| (4) Select Close                                                                    |        |  |  |  |
| 開じる(C)                                                                              |        |  |  |  |

▼ Procedure (JRE install, window appears automatically)

# Configuring environment variables (JAVA\_HOME)

Register the path of the installed JDK in an environment variable. The environment variable to be registered is as follows.

#### ▼ Environment variable

| Item           | Value                             |  |
|----------------|-----------------------------------|--|
| Variable name  | JAVA_HOME                         |  |
| Variable value | C:¥Program Files¥Java¥jdk1.7.0_80 |  |

▼ Procedure

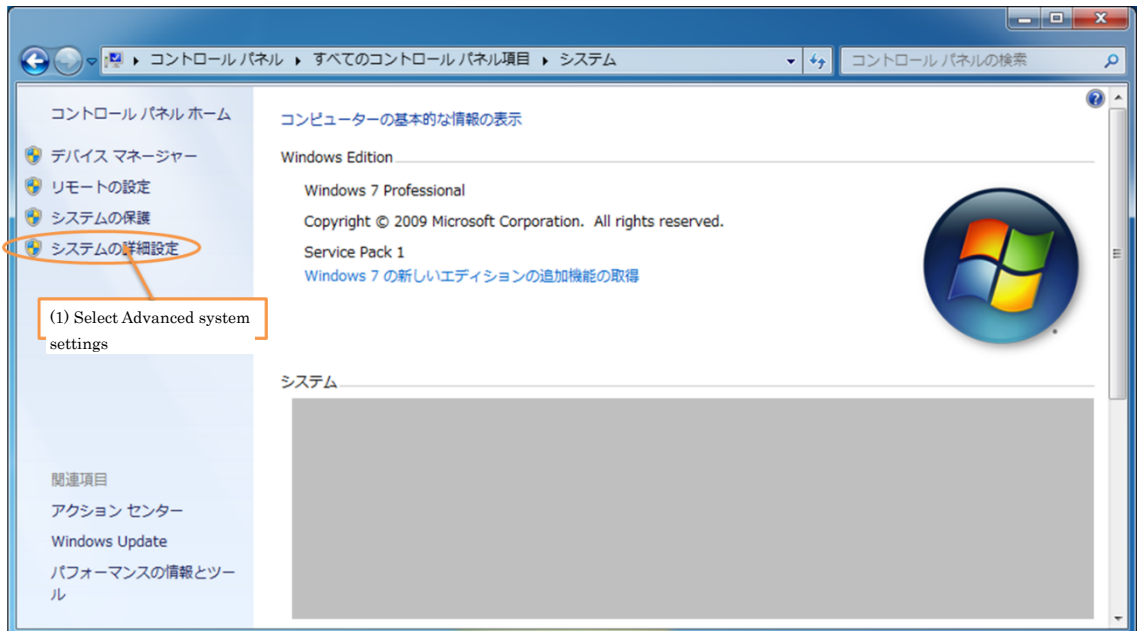

\* The window above can be displayed with [Control panel] -> [System].

| システムのプロパティ     |                                 |
|----------------|---------------------------------|
| コンピューター名 ハ     | ードウェア 詳細設定 システムの保護 リモート         |
| Administratorと | してログオンしない場合は、これらのほとんどの変更はできません。 |
| 視覚効果、プロ        | ロッサのスケジュール、メモリ使用、および仮想メモリ       |
|                |                                 |
| -דרסל - ד-ב    | 04                              |
| ログオンに関連し       | たデスクトップ設定                       |
|                | 設定(E)                           |
| 起動と回復          |                                 |
| システム起動、シ       | ステム障害、およびデバッグ情報                 |
|                | (2) Select Environment          |
|                | 環境変数(N)                         |
|                |                                 |
|                | OK         キャンセル         適用(A)  |
| <u></u>        |                                 |
| 環境変数           |                                 |
| のユーザ           | -環境変数( <u>U</u> )               |
| 変数             | 値                               |
|                |                                 |
|                |                                 |
|                |                                 |
|                |                                 |
| システム環境変数       | (S)                             |
| 変数             | 值                               |
|                |                                 |
|                |                                 |
|                |                                 |

(3) Select New... OK キャンセル 新しいシステム変数 (4) Enter JAVA\_HOME for variable name

編集(1)...

Ъ

新規(₩)...

| 1 | 新しいシステム          | 委数 (4) Enter JAVA_HOME for variable name                       |
|---|------------------|----------------------------------------------------------------|
|   |                  |                                                                |
|   | 发到名( <u>N</u> ): | (5) For Value, enter C:¥Program Files¥Java¥jdk1.7.0_80         |
|   | 変数値(⊻):          | C#Program Files#Java#jdk1.7.0_80                               |
|   |                  | OK         キャンセル           (6) Select OK         (6) Select OK |

削除(<u>L</u>)

| 01-0            | 境境资变( <u>U</u> )            |                                 |
|-----------------|-----------------------------|---------------------------------|
| 変数              | 値                           |                                 |
| ステム環境変数(        | (7) Check that the variable | has been added to system enviro |
| 変数<br>JAVA_HOME | 值<br>C¥Program Files¥Ja     | va¥jdk 1.7.0_80                 |
| _               | 新規())                       | 編集(1) 削除(_)                     |
|                 | (8) Select OK               |                                 |

| システムのプロパティ                                     |
|------------------------------------------------|
| コンピューター名 ハードウェア 詳細設定 システムの保護 リモート              |
| Administrator としてログオンしない場合は、これらのほとんどの変更はできません。 |
| 視覚効果、プロセッサのスケジュール、メモリ使用、および仮想メモリ               |
|                                                |
| ユーザー プロファイル                                    |
| ログオンに関連したデスクトップ設定                              |
|                                                |
| 起動と回復                                          |
| システム起動、システム障害、およびデバッグ情報                        |
|                                                |
| 環境変数(N)                                        |
| (9) Select OK のK キャンセル 適用(A)                   |

# Downloading Android Studio

Download Android Studio from the Web site. http://developer.android.com/intl/ja/sdk/index.html

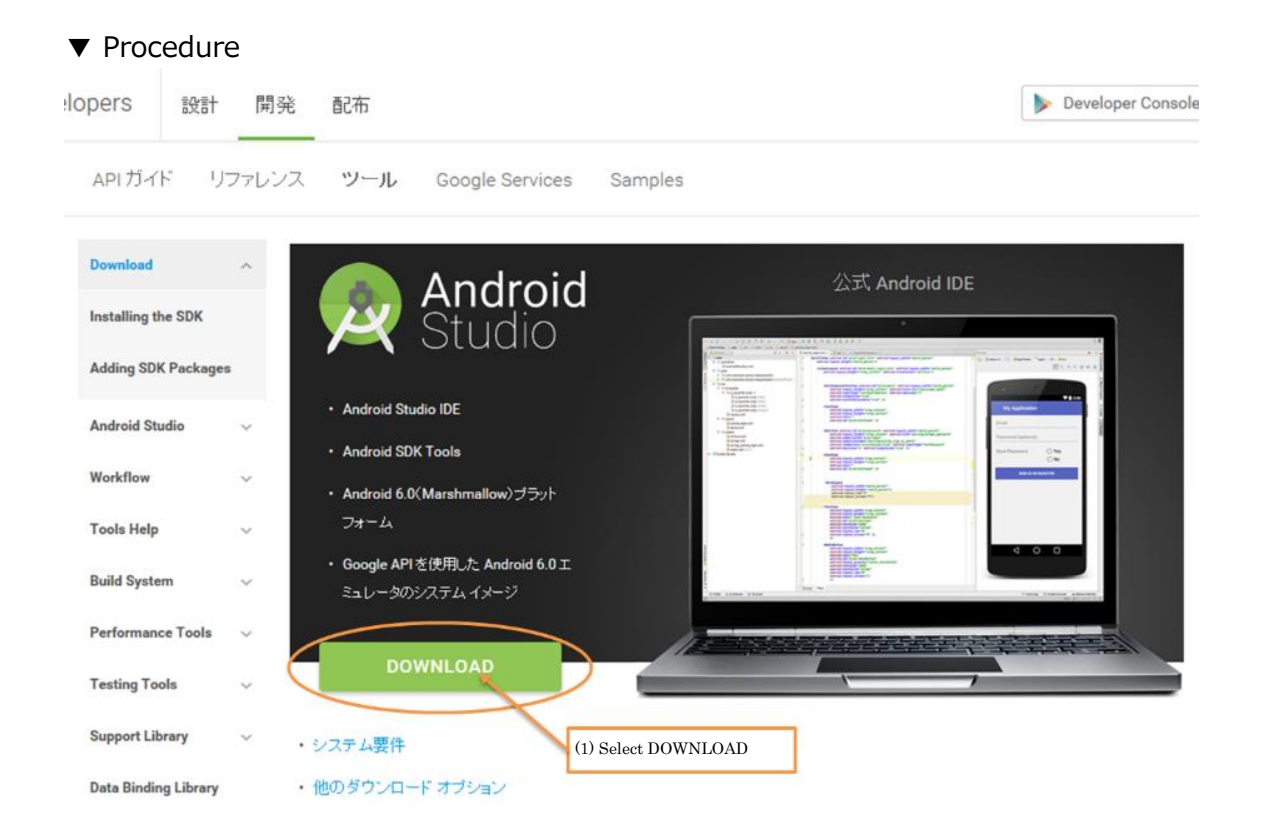

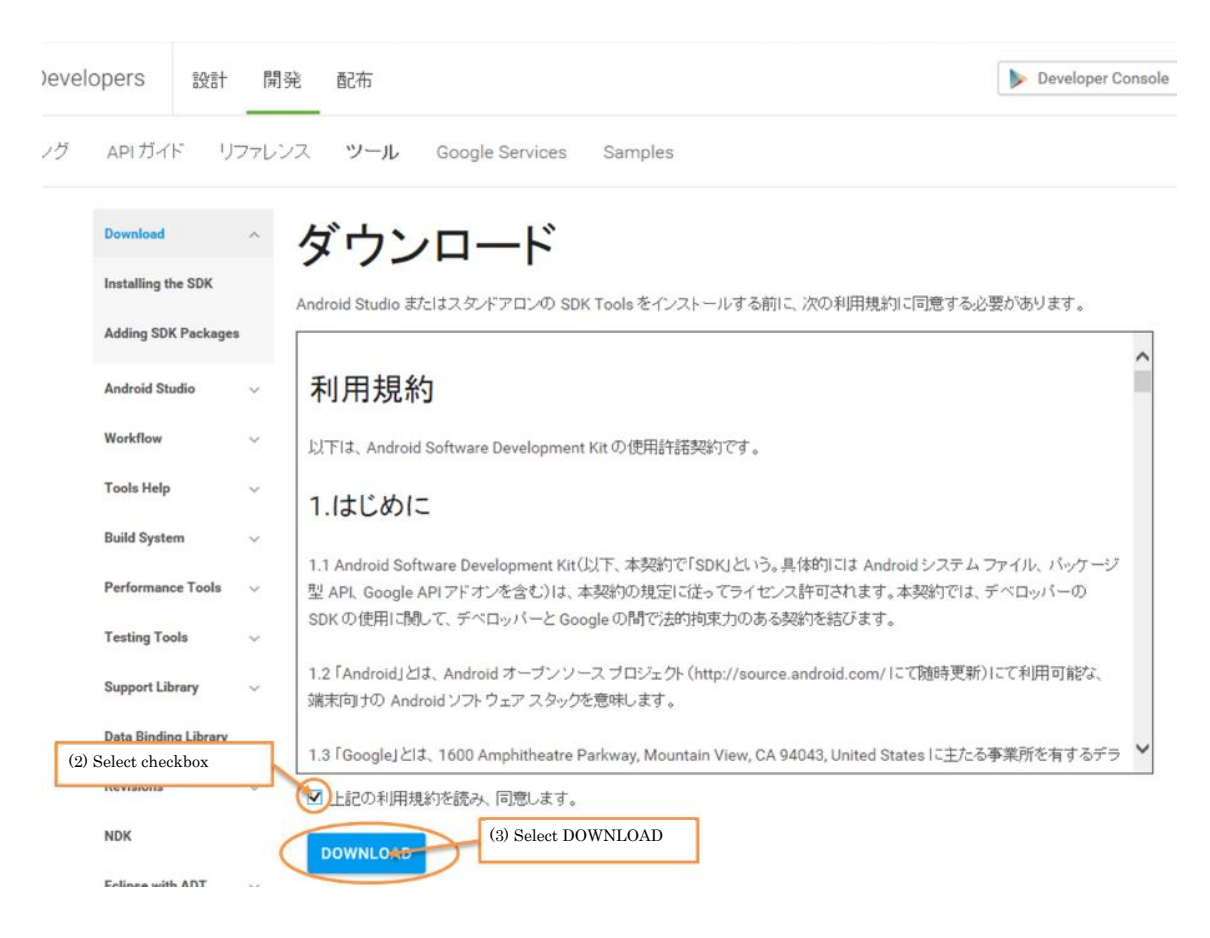

## [Notes]

The version of Android Studio on the Web site is always the latest version, but past versions can be obtained at the following site.

http://tools.android.com/download/studio/canary

## Installing Android Studio

Install Android Studio with the downloaded installer.

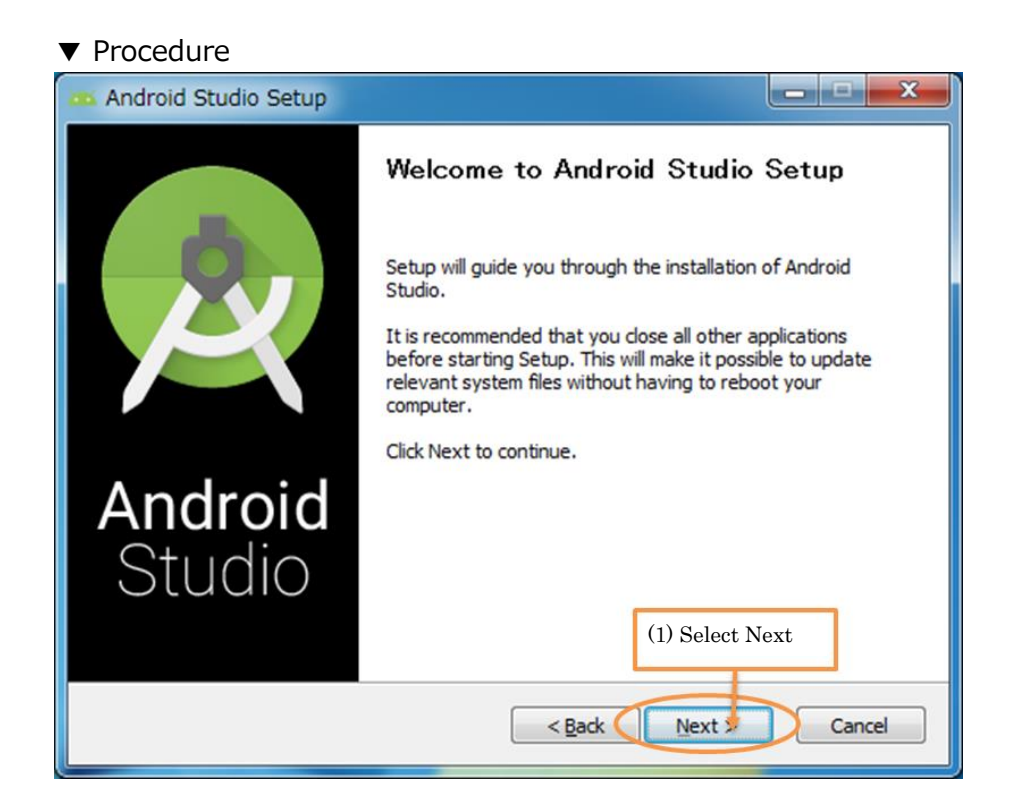

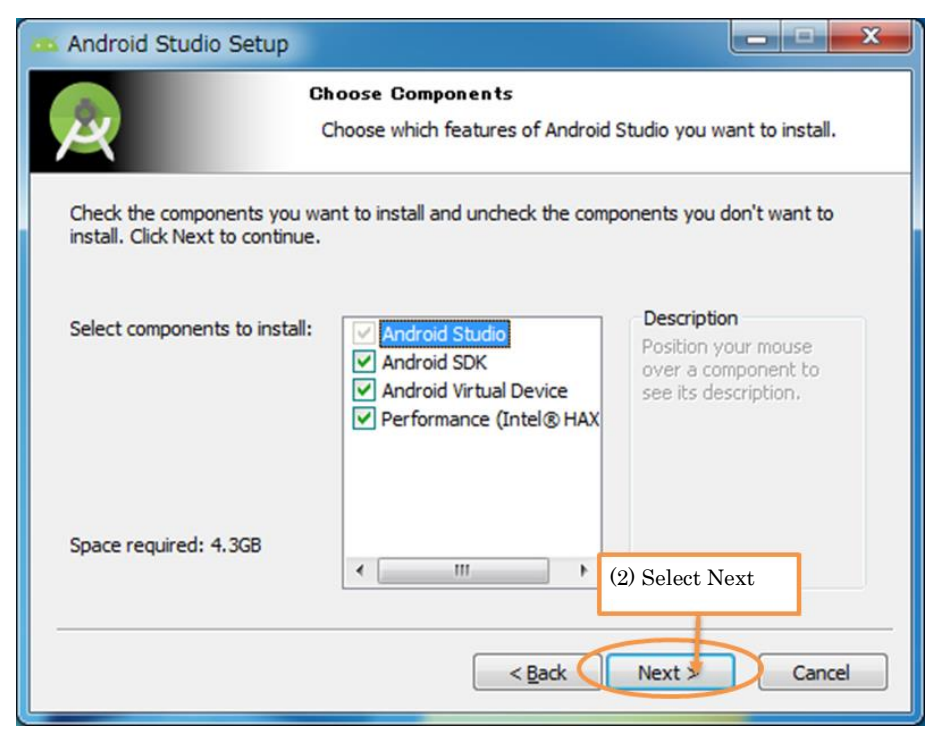

| Android Studi                                                             | o Setup                                                                                                    | 2  |  |  |
|---------------------------------------------------------------------------|----------------------------------------------------------------------------------------------------|----|--|--|
| 2                                                                         | License Agreement<br>Please review the license terms before installing Android Studio                                                                                                    | 0. |  |  |
| Press Page Dow                                                            | n to see the rest of the agreement.                                                                                                    |    |  |  |
| To get started to conditions.                                             | with the Android SDK, you must agree to the following terms and                                                                                                    | -  |  |  |
| This is the Andr                                                          | oid SDK License Agreement (the "License Agreement").                                                                                                    |    |  |  |
| 1. Introduction                                                           | 1. Introduction                                                                                                    |    |  |  |
| 1.1 The Android<br>including the An<br>when they are in<br>Agreement. The | SDK (referred to in the License Agreement as the "SDK" and specifically<br>droid system files, packaged APIs, and SDK library files and tools , if and<br>nade available) is licensed to you subject to the terms of the License<br>License Agreement forms a legally binding contract between you and |    |  |  |
| If you accept th<br>agreement to in:                                      | e terms of the agreement, click I Agree to continue. You must accept the<br>tall Android Studio. (3) Select I Agree                                                                                                    |    |  |  |
|                                                                           | < Back I Agree Cancel                                                                                                    |    |  |  |

|                                        | license Arreement                                                                                                    |
|----------------------------------------|----------------------------------------------------------------------------------------------------|
| <b>.</b>                               | Plaza review the licence terms before installing Android Studi                                                                      |
| 4                                      |                                                                                                    |
| Press Page Dowr                        | to see the rest of the agreement.                                                                                                   |
| Intel (R) Hardwa                       | re Accelerated Execution Manager                                                                                                    |
|                                        | E                                                                                                    |
| Copyright (c) 20<br>All rights reserve | 12 Intel Corporation.                                                                                                    |
| Redistribution. R<br>provided that th  | edistribution and use in binary form, without modification, are permitted<br>e following conditions are met:                        |
| 1.Redistributions                      | must reproduce the above copyright notice and the following disclaimer ation and/or other materials provided with the distribution. |
| If you accept the                      | terms of the agreement, click I Agree to continue. You must accept the                                                              |
| agreement to ins                       | (4) Select I Agree                                                                                                    |
|                                        |                                                                                                    |

| 🎮 Android Studio Se                                             | tup                                                                                                    |         |  |  |  |
|-----------------------------------------------------------------|----------------------------------------------------------------------------------------------------|---------|--|--|--|
| <u>A</u>                                                        | Configuration Settings<br>Install Locations                                                             |         |  |  |  |
| Android Studio Insta<br>The location spec<br>Click Browse to cu | allation Location<br>ified must have at least 500MB of free space.<br>ustomize:                         |         |  |  |  |
| C:¥Program Files                                                | C:¥Program Files¥Android¥Android Studio Browse                                                          |         |  |  |  |
| Android SDK Installa                                            | (5) Check the install location for the Android SDK.<br>(the grayed-out area will contain the user name) |         |  |  |  |
| The location spec<br>Click Browse to cu                         | ified must have at least 3.2GB of free space.<br>ustomize:                                              |         |  |  |  |
| C:¥Users¥                                                       | ¥AppData¥Local¥Android¥sdk Brow                                                                         | /se     |  |  |  |
|                                                                 | (6) Select Next                                                                                         | Cancel  |  |  |  |
|                                                                 | < Dark Next >                                                                                           | Caricer |  |  |  |

\* Any path can be used for the installation, but changing it is not recommended because it will affect other settings described below.

| 🧰 Android Studio S                          | etup                                                                                        |                 |
|---------------------------------------------|---------------------------------------------------------------------------------------------|-----------------|
|                                             | Configuration Settings                                                                      |                 |
|                                             | Emulator Setup                                                                              |                 |
| We have detected to<br>performance mode.    | hat your system can run the Android emulator in an ad                                       | ccelerated      |
| Please set the maxin<br>Manager (HAXM) to   | num amount of RAM available for the Intel Hardware A<br>use for all x86 emulator instances. | Accelerated     |
| You can change thes<br>for more information | se settings at any time. Please refer to the Intel HAXN                                     | I Documentation |
| Recommended:                                | 2 GB                                                                                        |                 |
| Custom:                                     | 2 GB 👻                                                                                      |                 |
|                                             | * This value must be between 512 MB and 13 GB                                               |                 |
| Note: Setting aside a when using the x86    | a large memory reservation may cause ott (7) Select<br>Android emulator with HAXM.          | t Next          |

| 🏧 Android Studio Set                                                                                                    | qu                                                                                              |
|----------------------------------------------------------------------------------------------------|-------------------------------------------------------------------------------------------------|
|                                                                                                    | Choose Start Menu Folder<br>Choose a Start Menu folder for the Android Studio shortcuts.        |
| Select the Start Menu f                                                                                                    | older in which you would like to create the program's shortcuts. You<br>to create a new folder. |
| Accessories<br>Acer<br>Acer Arcade Deluxe<br>Acer GameZone<br>AcerSystem<br>Administrative Tools<br>Amazon Web Services<br>AMD Catalyst Control<br>Azure Storage Explore<br>CloudBerryLab<br>Cygwin | Center<br>r<br>cuts (8) Select Install                                                          |
|                                                                                                    | < Back Install Cancel                                                                           |

## [Notes]

The Android SDK is also required for Android development, but if the full version of Android Studio was used, the Android SDK is included and does not need to be installed separately.

# Downloading Android NDK

Download the Android NDK from the Web site.

http://developer.android.com/intl/ja/ndk/downloads/index.html

## ▼ Procedure

| Janpies Downloads |  | リファレンス | Samples | Downloads |  |
|-------------------|--|--------|---------|-----------|--|
|-------------------|--|--------|---------|-----------|--|

Back to Android Dev

# NDK Downloads

Select, from the table below, the NDK package for your development platform. For information about the changes in the newest version of the NDK, see Release Notes. For information about earlier revisions, see NDK Revision History.

| Downloadi             | ng (1) SELECT the NDK for<br>development environmen | your<br>t    |                                  |
|-----------------------|-----------------------------------------------------|--------------|----------------------------------|
| Platform              | Package                                             | Size (Bytes) | MD5 Checksum                     |
| Windows 32-bit        | android-ndk-r10e-windows-x86.exe                    | 396563176    | 1a82445baaf62aec3a46386ab1e5772c |
| Windows 64-bit        | android-ndk-r10e-windows-<br>x86_64.exe             | 419616132    | 8412bb4991a95e08fda50b5a44d95df7 |
| Mac OS X 64-bit       | android-ndk-r10e-darwin-x86_64.bin                  | 388937326    | 2cb8893a5701603519d38a7e04c50e81 |
| Linux 32-bit<br>(x86) | android-ndk-r10e-linux-x86.bin                      | 394281908    | c3edd3273029da1cbd2f62c48249e978 |
| Linux 64-bit<br>(x86) | android-ndk-r10e-linux-x86_64.bin                   | 401522849    | 19af543b068bdb7f27787c2bc69aba7f |

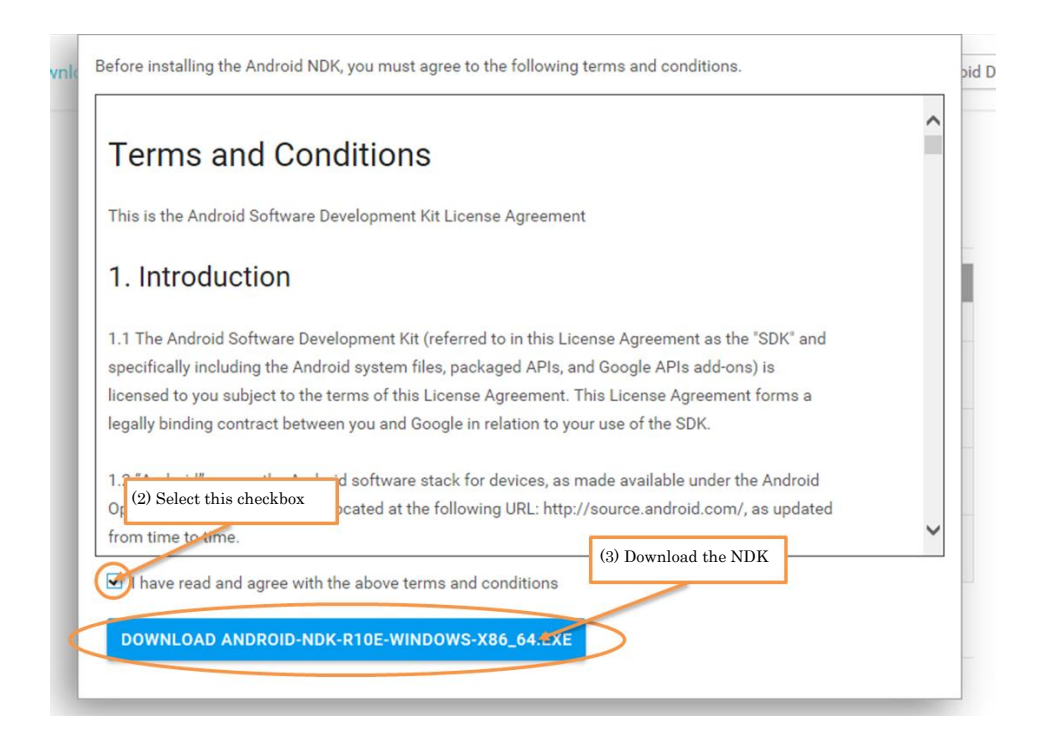

## Installing Android NDK

Run the downloaded installer to install the Android NDK.

- ▼ Procedure
- 1. Run the installer

When the installer is run, compressed folders are extracted automatically, and a folder with the same name as the installer is created in the current folder. This installer is self-extracting, so no user operation is necessary.

2. Move the folder

Change the name of the extracted folder to ndk and move it to the following folder.

[Folder destination]

C:¥Users¥<user name>¥AppData¥Local¥Android

\* Any path can be used for the destination, but changing it is not recommended because it will affect other settings described below.

|      |            |                            |                  |             |        |             |       | - 0 | × |
|------|------------|----------------------------|------------------|-------------|--------|-------------|-------|-----|---|
| 0-   | C:¥Users¥  | ¥AppData¥Local¥Android¥ndk |                  |             |        | ■ 4→ ndkの検索 |       |     | P |
| 整理 ▼ | ライブラリに追加 マ | 共有 ▼ 書き込む 新しいフォル           | ダー               |             |        |             | 8== • | - 🗇 | 0 |
|      | *          | 名前                         | 更新日時             | 種類          | サイズ    |             |       |     |   |
|      |            | build                      | 2015/12/10 14:22 | ファイル フォル    |        |             |       |     |   |
|      |            | la docs                    | 2015/12/10 14:22 | ファイル フォル    |        |             |       |     |   |
|      | -          | platforms                  | 2015/12/10 14:26 | ファイル フォル    |        |             |       |     |   |
|      |            | ] prebuilt                 | 2015/12/10 14:26 | ファイル フォル    |        |             |       |     |   |
|      |            | la samples                 | 2015/12/10 14:26 | ファイル フォル    |        |             |       |     |   |
|      |            | la sources                 | 2015/12/10 14:27 | ファイル フォル    |        |             |       |     |   |
|      |            | le tests                   | 2015/12/10 14:28 | ファイル フォル    |        |             |       |     |   |
|      |            | le toolchains              | 2015/12/10 14:30 | ファイル フォル    |        |             |       |     |   |
|      |            | ind-win-host.cmd           | 2014/02/11 10:20 | Windows コマン | 1 KB   |             |       |     |   |
|      |            | GNUmakefile                | 2012/08/21 14:23 | ファイル        | 2 KB   |             |       |     |   |
|      | E          | ndk-build                  | 2014/11/12 10:26 | ファイル        | 10 KB  |             |       |     |   |
|      |            | 🚳 ndk-build.cmd            | 2014/02/11 10:20 | Windows コマン | 1 KB   |             |       |     |   |
|      |            | ndk-depends.exe            | 2014/07/13 18:11 | アプリケーション    | 194 KB |             |       |     |   |
|      |            | ndk-gdb                    | 2015/02/26 11:48 | ファイル        | 28 KB  |             |       |     |   |
|      |            | 📰 ndk-gdb.py               | 2015/02/02 14:22 | PY ファイル     | 36 KB  |             |       |     |   |
|      |            | ndk-gdb-py                 | 2013/11/13 16:40 | ファイル        | 1 KB   |             |       |     |   |
|      |            | 🚳 ndk-gdb-py.cmd           | 2014/02/11 10:20 | Windows コマン | 1 KB   |             |       |     |   |
|      |            | ndk-stack.exe              | 2014/07/13 18:11 | アプリケーション    | 860 KB |             |       |     |   |
|      |            | ndk-which                  | 2014/07/24 18:16 | ファイル        | 2 KB   |             |       |     |   |
|      |            | README.TXT                 | 2012/08/21 14:23 | TXT ファイル    | 2 KB   |             |       |     |   |
|      |            | RELEASE.TXT                | 2015/05/05 18:50 | TXT ファイル    | 1 KB   |             |       |     |   |
|      |            | remove-windows-symlink.sh  | 2014/12/08 11:43 | SH ファイル     | 1 KB   |             |       |     |   |
|      | 22 個の項目    |                            |                  |             |        |             |       |     |   |
|      |            |                            |                  |             |        |             |       |     |   |

| [Screen | shot] |
|---------|-------|
|         |       |

# Building the run-time environment

## Getting the source code and sample script

Download the MMDAgent source code and Sample Script from the Web site and save it in a suitable location on the PC. The download is a compressed Zip file that must be extracted before performing the following procedures.

#### ▼MMDAgent Web site

http://www.mmdagent.jp/

#### ▼ Procedure

| - Toolkit for building voice interaction systems -                                                                                                    |
|----------------------------------------------------------------------------------------------------|
| What is MMDAgent?         MDAgent is a toolkit for building voice interaction systems.         This toolkit is released for contributing to the neurodivisition of neuroble technology.         We expect all users to use the toolkit in (1) Download the source code         Getting MMDAgent NEW         MMDAgent version 1.6 (December 25, 2015)         - Documentation         Source code         MMDAgent "Sample Script" version 1.6 (December 25, 2015)         - Documentation         Contents package         Mei is a character of Nagoya Institute of Technology.         Ye is a character of Nagoya Institute of Technology.         Ye or the details, see the "COPYRIGHT.bt" files of each |
| Videos         - Demos on YouTube and Nico Nico Douza       - Users videos         News         - Wordpress         Links         - HTS       - Julius         - Demon JTalk       - Bullet Physics         - GLEW       - JPEG         - MaCab       - NAIST Japanese Dictionary         - PortAudio       - zlib                                                                                                    |

# Creating a new project

Create a new development project.

| ▼ Procedure                      |                                               |    |
|----------------------------------|-----------------------------------------------|----|
| 🙊 Android Studio                 |                                               |    |
| We We                            | (1) Select Start a new Android Studio project |    |
| Recent Projects                  | Quick Start                                   |    |
|                                  | Start a new Android Studio project            |    |
|                                  | Open an existing Android Studio project       |    |
| No Project Open Yet              | Import an Android code sample                 |    |
|                                  | VCS<br>Check out project from Version Control |    |
|                                  | Import project (Eclipse ADT, Gradle, etc.)    |    |
|                                  | Configure                                     | => |
|                                  | Docs and How-Tos                              | ⇒  |
| Android Studio 1.1.0 Build 135.1 | .740770. Check for updates now.               |    |

\* The above window is displayed automatically when Android Studio launches.

| R Create New Project                                                       | ×     |
|----------------------------------------------------------------------------|-------|
| New Project<br>Android Studio                                              |       |
| Configure your new project (2) Enter the Application name (e.g.: MMDAgent) |       |
| Application name: MMDAgent                                                 |       |
| Company Domain: example.com                                                | =     |
| Package name: com.example.mmdagent domain (e.g.: example.com)              | Edit  |
| (4) Check the automatically generated Package name                         |       |
| Project location: C:¥Users¥yoshida¥AndroidStudioProjects¥MMDAgent          |       |
| (5) Select Next<br>Previous Next Cancel                                    | inish |

\* Package name is used as an ID for the application, so select a name that does not overwrite any existing applications.

\* The Package name entered automatically here is used in later settings.

| 👷 Create New Project                       |                                                                                                    | x |
|--------------------------------------------|----------------------------------------------------------------------------------------------------|---|
| Target Android Dev                         | ices                                                                                                    |   |
| Select the form factors your app w         | vill run on                                                                                                    |   |
| Different platforms require separate SDKs  |                                                                                                    |   |
| Sinci cin platorino require separate obrio |                                                                                                    |   |
| Phone and Tablet                           | (7) Select API 14                                                                                                    |   |
| Minimum SDK                                | API 14: Android 4.0 (IceCreamSandwich)                                                                                                    |   |
| (6) Select Phone and Tablet                | Lower API levels target more devices, but have fewer features available. By targeting API 14 and<br>later, your app will run on approximately <b>90.4%</b> of the devices that are active on the Google Play |   |
| □ TV                                       | Store. Help me choose.                                                                                                    |   |
| Minimum SDK                                | API 21: Android 5:0 (Lollipop)                                                                                                    |   |
| 🗌 Wear                                     |                                                                                                    |   |
| Minimum SDK                                | API:21: Android 5.0 (Lollipop)                                                                                                    |   |
| Glass (Not Installed)                      |                                                                                                    |   |
| Minimum SDK                                |                                                                                                    |   |
|                                            | (8) Select Next                                                                                                    |   |
|                                            | Previous Next <sup>2</sup> Cancel Finish                                                                                                    |   |

\* Compiling and running on earlier than API 14 is not guaranteed.

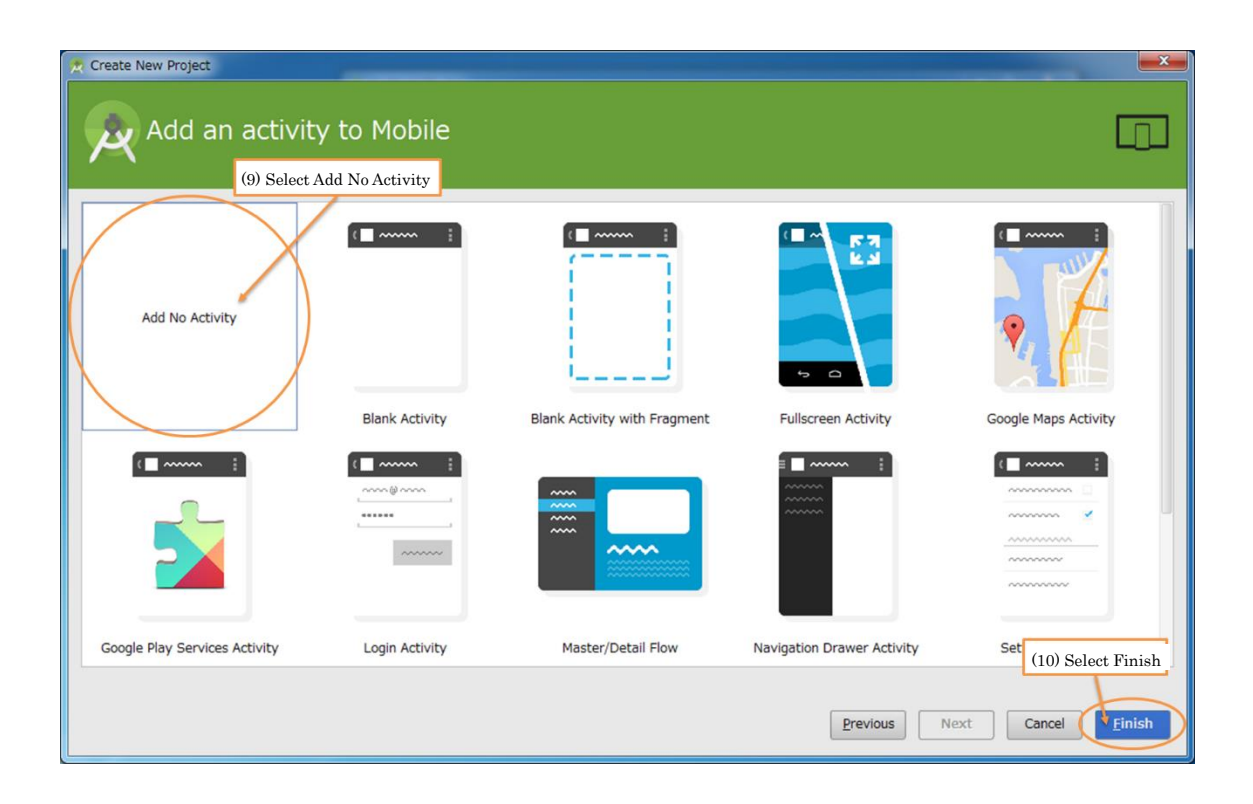

## Changing how projects are displayed

Change the folder display so that it shows the actual project folder structure.

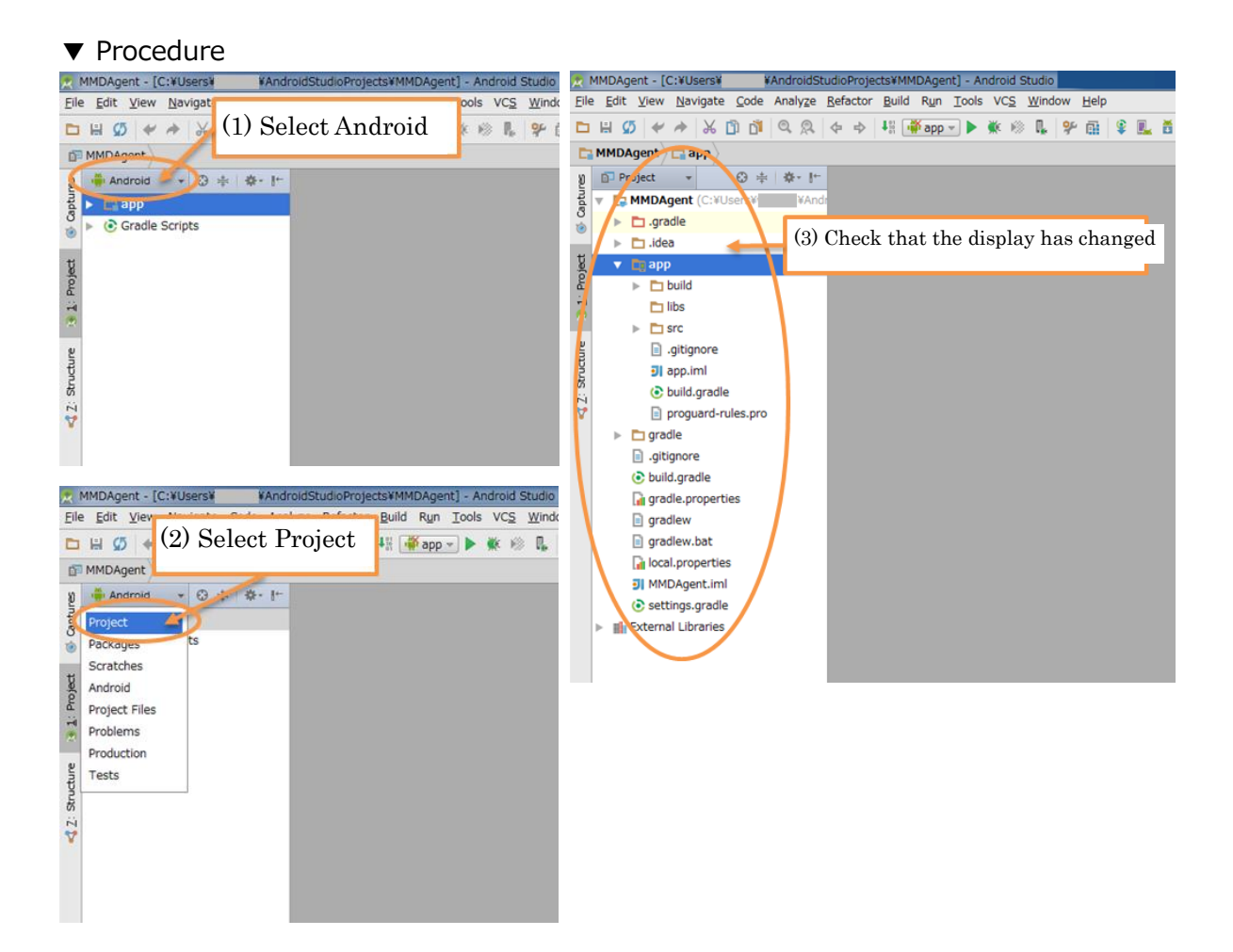

## Creating a JNI folder

Create a jni folder to store the MMDAgent source code.

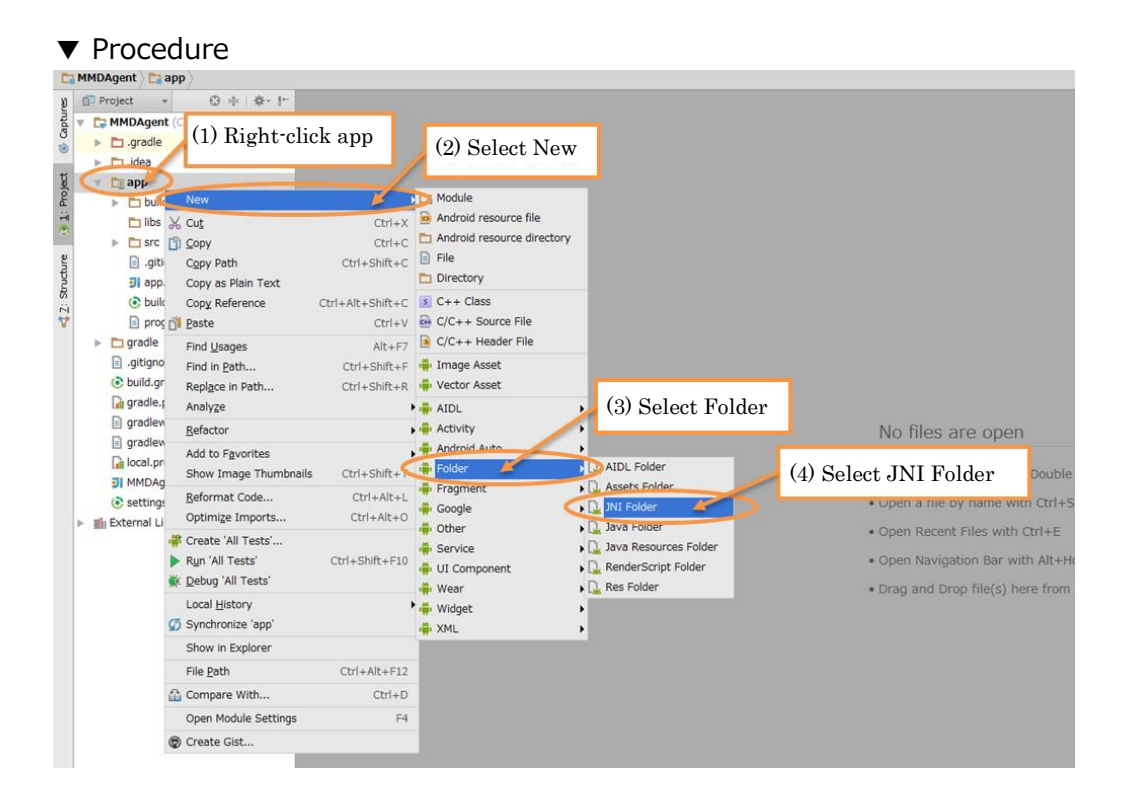

| 🙊 New Android Activity                                            |                                                                                                    | ×                                                |
|-------------------------------------------------------------------|----------------------------------------------------------------------------------------------------|--------------------------------------------------|
| Custor                                                            | nize the Activity                                                                                             |                                                  |
| Creates a source ro<br>Target Source Set:<br>Change the folder lo | ot for Java Native Interface files. Change Folder Location main v cation to another folder within the module. | (5) Select Finish<br>Previous Next Cancel Finish |

\* The JNI folder is created in the MMDAgent¥app¥src¥main folder.

# Importing source code

Copy the downloaded source code to the jni folder.

## $\blacktriangleright$ Procedure (when using the standard explorer)

| 整理 ▼ | [] 開く | 書き込 | む 新しいフォルダー (1) Select a  | nd conv the entire conter | uts of           |       |
|------|-------|-----|--------------------------|---------------------------|------------------|-------|
|      |       |     | 名前                       | Sames                     | 327              | サイズ   |
|      |       |     | Library_Bullet_Physics   | 2015/12/10 14:44          | ファイル フォル         |       |
|      |       |     | \mu Library_GLee         | 2015/12/10 14:44          | ファイル フォル         |       |
|      |       |     | \mu Library_GLFW         | 2015/12/10 14:44          | ファイル フォル         |       |
|      |       |     | 퉬 Library_hts_engine_API | 2015/12/10 14:44          | ファイル フォル         |       |
|      |       |     | 📙 Library_JPEG           | 2015/12/10 14:44          | ファイル フォル         |       |
|      |       |     | \mu Library_Julius       | 2015/12/10 14:44          | ファイル フォル         |       |
|      |       |     | \mu Library_libpng       | 2015/12/10 14:44          | ファイル フォル         |       |
|      |       |     | 퉬 Library_MMDAgent       | 2015/12/10 14:44          | ファイル フォル         |       |
|      |       |     | Library_MMDFiles         | 2015/12/10 14:44          | ファイル フォル…        |       |
|      |       |     | 길 Library_Open_JTalk     | 2015/12/10 14:44          | ファイル フォル…        |       |
|      |       |     | 🍌 Library_PortAudio      | 2015/12/10 14:44          | ファイル フォル         |       |
|      |       |     | 퉬 Library_zlib           | 2015/12/10 14:44          | ファイル フォル         |       |
|      |       |     | 🍑 main                   | 2015/12/10 14:44          | ファイル フォル         |       |
|      |       |     | 🎉 Plugin_Audio           | 2015/12/10 14:44          | ファイル フォル         |       |
|      |       |     | 퉬 Plugin_Julius          | 2015/12/10 14:44          | ファイル フォル         |       |
|      |       |     | 길 Plugin_LookAt          | 2015/12/10 14:44          | ファイル フォル         |       |
|      |       |     | 🎉 Plugin_Open_JTalk      | 2015/12/10 14:44          | ファイル フォル         |       |
|      |       |     | 퉬 Plugin_Variables       | 2015/12/10 14:44          | ファイル フォル         |       |
|      |       |     | 🌽 Plugin_VIManager       | 2015/12/10 14:44          | ファイル フォル         |       |
|      |       |     | Plugin_WindowController  | 2015/12/10 14:44          | ファイル フォル         |       |
|      |       |     | 퉬 Release                | 2015/12/10 14:44          | ファイル フォル         |       |
|      |       |     | Android.mk               | 2014/12/25 20:14          | Makefile         | 1 K   |
|      |       |     | Application.mk           | 2014/12/25 20:14          | Makefile         | 1 K   |
|      |       |     | ChangeLog.txt            | 2014/12/25 20:16          | TXT ファイル         | 925 K |
|      |       |     | COPYRIGHT.txt            | 2014/12/25 20:14          | TXT ファイル         | 3 K   |
|      |       |     | Makefile                 | 2014/12/25 20:16          | ファイル             | 15 K  |
|      |       |     | MMDAgent_vs2008.sln      | 2014/12/25 20:14          | Microsoft Visual | 14 K  |
|      |       |     | MMDAgent_vs2010.sln      | 2014/12/25 20:14          | Microsoft Visual | 14 K  |
|      |       |     | NEWS.txt                 | 2014/12/25 20:14          | TXT ファイル         | 4 K   |
|      |       |     | README.txt               | 2014/12/25 20:15          | TXT ファイル         | 7 K   |

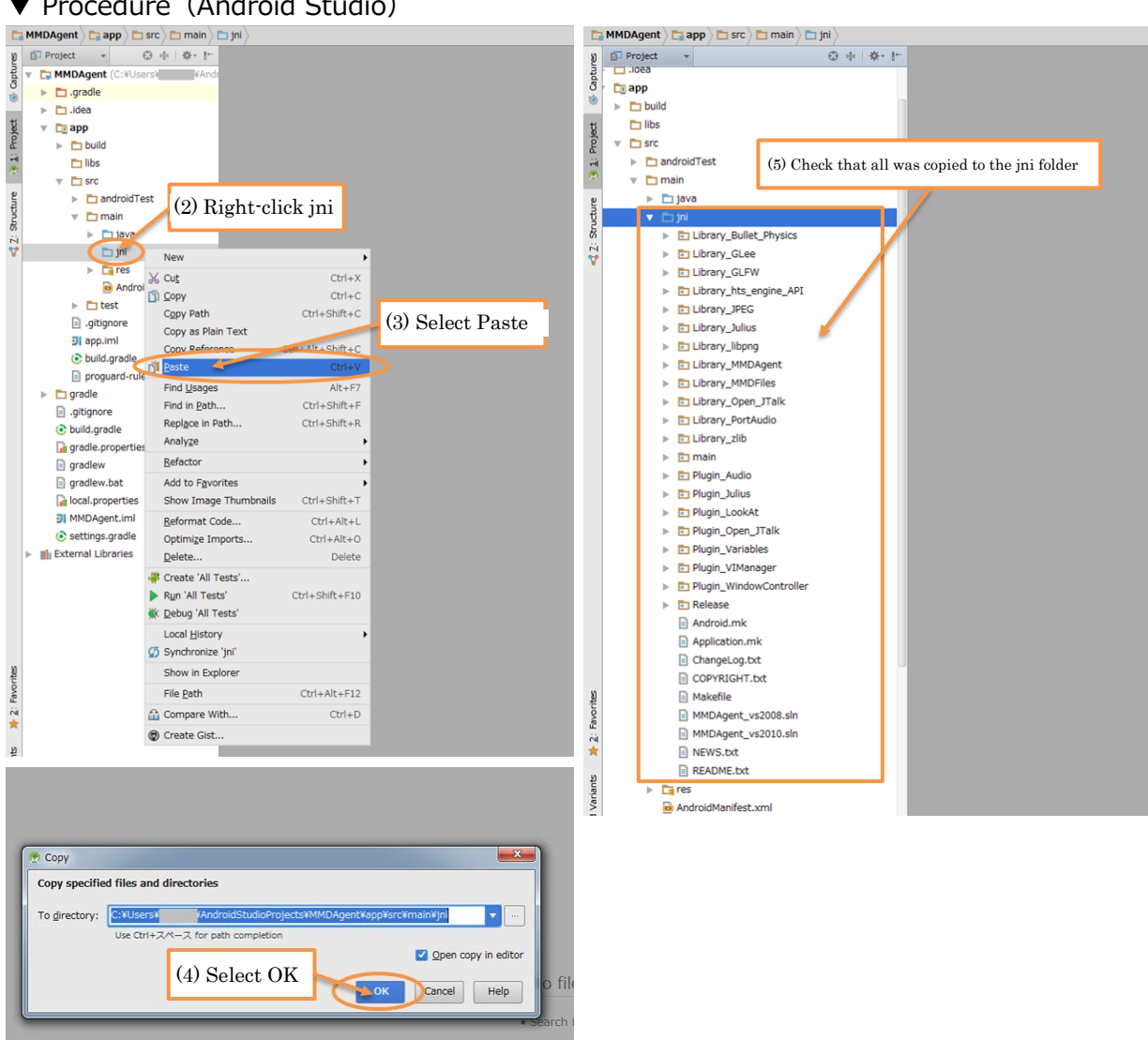

▼ Procedure (Android Studio)

[Notes]

This includes files not used with the Android version, but they do not affect development, so we do not delete them.

## Creating system and content directories on an Android terminal

For testing, an MMDAgent system directory and content directory must be created on the run-time environment Android terminal.

(When completing the application for distribution, the directory is used for storing data downloaded from the server to the application and other tasks.)

## Create the system directory

Create a system directory to store the AppData directory on the Android terminal.

- ▼ Procedure
- Create a transfer source folder Create a transfer source folder called MMDAgent in a suitable location on the PC.
- Copy AppData to the transfer source folder.
   Copy the contents of the Release¥AppData folder in the downloaded source code to the transfer source folder.
- 3. Copy the source folder to the run-time environment terminal.

Copy the transfer source folder created on the PC to the run-time environment terminal. Any path can be specified as the copy destination, but here we use the "/sdcard" folder in internal storage.

\* Depending on the terminal, /sdcard may not necessarily be internal storage.

| _  | -              |      |           |      |         |                  |          |     |                     |            | l     | - 0 | × |
|----|----------------|------|-----------|------|---------|------------------|----------|-----|---------------------|------------|-------|-----|---|
| 9  | 🔊 🖉 🔰 D:¥MMDAg | gent |           |      |         |                  |          |     | • 4 <sub>7</sub> MM | IDAgentの検索 |       |     | Q |
| 整理 | ・ ライブラリに       | 追加 - | 共有 ▼      | 書き込む | 新しいフォルダ | -                |          |     |                     |            | 800 . | •   | 0 |
|    |                | *    | 名前        | ŕ    |         | 更新日時             | 種類       | サイズ |                     |            |       |     |   |
|    |                |      | 🍶 AppData |      |         | 2016/01/08 10:25 | ファイル フォル |     |                     |            |       |     |   |
|    |                |      |           |      |         |                  |          |     |                     |            |       |     |   |
|    |                |      |           |      |         |                  |          |     |                     |            |       |     |   |
|    |                |      |           |      |         |                  |          |     |                     |            |       |     |   |
|    |                |      |           |      |         |                  |          |     |                     |            |       |     |   |
|    |                |      |           |      |         |                  |          |     |                     |            |       |     |   |
|    |                | -    |           |      |         |                  |          |     |                     |            |       |     |   |
|    |                |      |           |      |         |                  |          |     |                     |            |       |     |   |
|    |                |      |           |      |         |                  |          |     |                     |            |       |     |   |
|    |                |      |           |      |         |                  |          |     |                     |            |       |     |   |
|    |                |      |           |      |         |                  |          |     |                     |            |       |     |   |
|    |                |      |           |      |         |                  |          |     |                     |            |       |     |   |
|    |                | Ľ    |           |      |         |                  |          |     |                     |            |       |     |   |
|    |                |      |           |      |         |                  |          |     |                     |            |       |     |   |
|    |                |      |           |      |         |                  |          |     |                     |            |       |     |   |
|    | 1 個の項目         |      |           |      |         |                  |          |     |                     |            |       |     |   |

▼Example of the transfer source folder

## Creating the content directory

Create the content directory for storing the Android terminal sample script.

- ▼ Procedure
- Create a transfer source folder Create a transfer source folder called MMDAgent\_Example in a suitable location on the PC.
- Copy Sample Script to the transfer source folder.
   Copy the contents of the downloaded Sample Script to the transfer source folder.
- Copy the source folder to the run-time environment terminal.
   Copy the transfer source folder created on the PC to the run-time environment terminal. Any path can be specified as the copy destination, but here we use the "/sdcard" folder in internal storage.

\* Depending on the terminal, /sdcard may not necessarily be internal storage.

| P IC-ALLOH | H BOND               | 11/3             |          |        | 0 * |  |
|------------|----------------------|------------------|----------|--------|-----|--|
| <u>^</u>   | 名前                   | 更新日時             | 種類       | サイズ    |     |  |
|            | Accessory            | 2016/01/08 10:25 | ファイル フォル |        |     |  |
|            | Expression           | 2016/01/08 10:25 | ファイル フォル |        |     |  |
|            | 퉬 Model              | 2016/01/08 10:25 | ファイル フォル |        |     |  |
|            | June Motion          | 2016/01/08 10:25 | ファイル フォル |        |     |  |
|            | 퉬 Stage              | 2016/01/08 10:25 | ファイル フォル |        |     |  |
|            | Julice Voice         | 2016/01/08 10:25 | ファイル フォル |        |     |  |
|            | ChangeLog.txt        | 2015/12/26 4:46  | TXT ファイル | 150 KB |     |  |
|            | MMDAgent_Example.dic | 2015/12/26 4:46  | DIC ファイル | 1 KB   |     |  |
|            | MMDAgent_Example.fst | 2015/12/26 4:46  | FST ファイル | 14 KB  |     |  |
|            | MMDAgent_Example.mdf | 2015/12/26 4:46  | MDF ファイル | 4 KB   |     |  |
| н          | MMDAgent_Example.ojt | 2015/12/26 4:46  | OJT ファイル | 4 KB   |     |  |
|            | NEWS.bxt             | 2015/12/26 4:46  | TXT ファイル | 1 KB   |     |  |
|            | README.txt           | 2015/12/26 4:46  | TXT ファイル | 2 KB   |     |  |
|            |                      |                  |          |        |     |  |
|            |                      |                  |          |        |     |  |
|            |                      |                  |          |        |     |  |
|            |                      |                  |          |        |     |  |
|            |                      |                  |          |        |     |  |
|            |                      |                  |          |        |     |  |
|            |                      |                  |          |        |     |  |

#### ▼ Example of the transfer source folder

# Editing files

To build the Android version of MMDAgent, some files must be edited.

Edit the files indicated below, with reference to the lists of Edit items and examples of edited files.

# Edit AndroidManifest.xml

▼ File path

MMDAgent¥app¥src¥main¥AndroidManifest.xml

- \* There are multiple files with the same name, so be sure to edit the correct one.
- ▼ Edit items
- Change the package name (Line 1) Change the Package attribute to the value automatically entered when creating the project.
- Add permissions to read and write to external storage (Lines 4 and 5)
   Add permissions to read and write to external storage.
   \* MMDAgent 1.6 and greater require permissions to write.
- Add permissions to use the microphone (Line 6)
   Add permissions to use the microphone for speech recognition.
- Add an activity tag (Lines 15 to 21)
   Enter the names of shared libraries loaded by the NativeActivity in a meta-data tag, and enter the activity main settings and settings to register it in the Android launcher in an intent-filter tag.

| ▼ File contents after editing | ▼File | contents | after | editing |
|-------------------------------|-------|----------|-------|---------|
|-------------------------------|-------|----------|-------|---------|

| 1  | <pre><manifest <="" pre="" xmlns:android="http://schemas.android.com/apk/res/android"></manifest></pre> |
|----|----------------------------------------------------------------------------------------------------|
|    | <pre>package="com. example. mmdagent"&gt;</pre>                                                         |
| 2  |                                                                                                    |
| 3  | add permission                                                                                          |
| 4  | <pre><uses-permission android:name="android.permission.READ_EXTERNAL_STORAGE"></uses-permission></pre>  |
| 5  | <uses-permission android:name="android.permission.WRITE_EXTERNAL_STORAGE"></uses-permission>            |
| 6  | <uses-permission android:name="android.permission.RECORD_AUDIO"></uses-permission>                      |
| 7  |                                                                                                    |
| 8  | <application< td=""></application<>                                                                     |
| 9  | android:allowBackup="true"                                                                              |
| 10 | android:label="@string/app_name"                                                                        |
| 11 | android:icon="@mipmap/ic_launcher"                                                                      |
| 12 | android:theme="@style/AppTheme">                                                                        |
| 13 |                                                                                                    |
| 14 | add NativeActivity                                                                                      |
| 15 | <activity android:label="@string/app_name" android:name="android.app.NativeActivity"></activity>        |
| 16 | <meta-data android:name="android.app.lib_name" android:value="main"></meta-data>                        |
| 17 | <intent-filter></intent-filter>                                                                         |
| 18 | <action android:name="android.intent.action.MAIN"></action>                                             |
| 19 | <category android:name="android.intent.category.LAUNCHER"></category>                                   |
| 20 |                                                                                                    |
| 21 |                                                                                                    |
| 22 |                                                                                                    |
| 23 |                                                                                                    |
| 24 |                                                                                                    |

## [Notes]

If including Java code when extending the Android version of MMDAgent, the android:hasCode attribute must be added to the application tag.

#### •android:hasCode attribute values

| Value          | Summary               |
|----------------|-----------------------|
| true (default) | Includes Java code.   |
| false          | Does not include Java |
|                | code.                 |

## Edit local.properties

▼ File path

MMDAgent¥local.properties

#### ▼ Edit items

 Add the Android NDK path (Line 11) Add the Android NDK install folder path.

▼File contents after editing

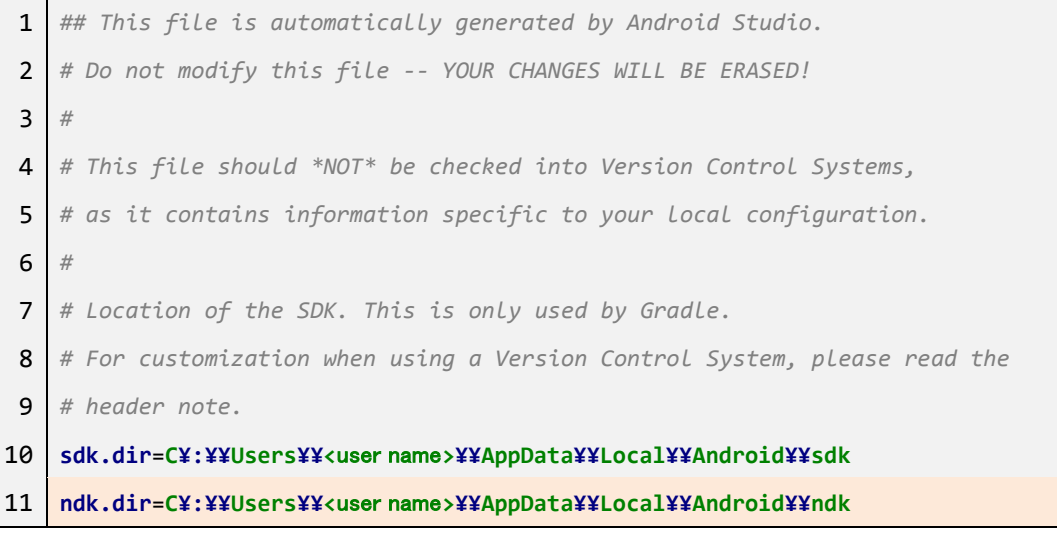

\* Modify <user name> to match your environment.

\* Use "¥¥" as the folder separator.

# Edit build.gradle

▼ File path

MMDAgent¥app¥build.gradle

- \* There are multiple files with the same name, so be sure to edit the correct one.
- ▼ Edit items
- Change the package name (Line 9) Change the applicationId to the value automatically input when creating the project.
- Disable Android Studio build (Line 16)
   To use the ndk-build command, disable Android Studio build.
- Add a task to generate config.h (Lines 31 to 68)
   Add a task to generate the settings file for Julius (the speech recognition module).
- 4. Add tasks to perform the compile (Lines 70 to 79)
  Add tasks to run the ndk-build command.
  \* Modify ndkDir on line 72 to match your environment.
- 5. Add task dependency relationships (Lines 81 to 84, 103 to 104) Configure the dependency relationships between tasks in this file.
- Add a task to delete config.h (Lines 86 to 91)
   Add a task to delete the configuration file for Julius (the speech recognition module).
- 7. Add a task to delete ndk-build related files (Lines 93 to 101)
  Add a task to delete files generated by the ndk-build command.
  \* Modify ndkDir in line 95 to match your environment.

▼ File contents after editing

```
apply plugin: 'com.android.application'
 1
    import org.apache.tools.ant.taskdefs.condition.0s
 2
 3
 4
    android {
 5
        compileSdkVersion 21
 6
        buildToolsVersion "21.1.2"
 7
 8
        defaultConfig {
 9
            applicationId "com.example.mmdagent"
10
            minSdkVersion 15
11
            targetSdkVersion 21
            versionCode 1
12
            versionName "1.0"
13
        }
14
15
        sourceSets.main.jni.srcDirs = [] // avoid using NdkCompile task
16
17
18
        buildTypes {
19
            release {
20
                minifyEnabled false
                proguardFiles(getDefaultProguardFile('proguard-android.txt'),
21
    'proguard-rules.pro');
22
            }
        }
23
24
    }
25
26
    dependencies {
        compile fileTree(dir: 'libs', include: ['*.jar'])
27
        compile 'com.android.support:appcompat-v7:21.0.3'
28
29
    }
30
31
    task makeConfigFile << {</pre>
        def configFile1 = file("src/main/jni/Library_Julius/include/julius/config.h");
32
        configFile1.createNewFile()
33
34
        configFile1.write('#define JULIUS_PRODUCTNAME ""' + System.getProperty("line.separator"))
```

| 35 | <pre>configFile1.append('#define JULIUS_VERSION "4.3"' + System.getProperty("line.separator"))</pre>  |
|----|----------------------------------------------------------------------------------------------------|
| 36 | <pre>configFile1.append('#define JULIUS_SETUP "fast"' + System.getProperty("line.separator"))</pre>   |
| 37 | <pre>configFile1.append('#define JULIUS_HOSTINFO ""' + System.getProperty("line.separator"))</pre>    |
| 38 | <pre>configFile1.append('#define RETSIGTYPE void' + System.getProperty("line.separator"))</pre>       |
| 39 | <pre>configFile1.append('#define STDC_HEADERS 1' + System.getProperty("line.separator"))</pre>        |
| 40 | <pre>configFile1.append('#define UNIGRAM_FACTORING 1' + System.getProperty("line.separator"))</pre>   |
| 41 | <pre>configFile1.append('#define LOWMEM2 1' + System.getProperty("line.separator"))</pre>             |
| 42 | <pre>configFile1.append('#define PASS1_IWCD 1' + System.getProperty("line.separator"))</pre>          |
| 43 | <pre>configFile1.append('#define SCAN_BEAM 1' + System.getProperty("line.separator"))</pre>           |
| 44 | <pre>configFile1.append('#define GPRUNE_DEFAULT_BEAM 1' + System.getProperty("line.separator"))</pre> |
| 45 | <pre>configFile1.append('#define CONFIDENCE_MEASURE 1' + System.getProperty("line.separator"))</pre>  |
| 46 | <pre>configFile1.append('#define LM_FIX_DOUBLE_SCORING 1' +</pre>                                     |
|    | System.getProperty("line.separator"))                                                                 |
| 47 | <pre>configFile1.append('#define GRAPHOUT_DYNAMIC 1' + System.getProperty("line.separator"))</pre>    |
| 48 | <pre>configFile1.append('#define GRAPHOUT_SEARCH 1' + System.getProperty("line.separator"))</pre>     |
| 49 | <pre>configFile1.append('#define HAVE_STRCASECMP 1' + System.getProperty("line.separator"))</pre>     |
| 50 |                                                                                                    |
| 51 | <pre>def configFile2 = file("src/main/jni/Library_Julius/include/sent/config.h");</pre>               |
| 52 | <pre>configFile2.createNewFile()</pre>                                                                |
| 53 | <pre>configFile2.write('#define LIBSENT_VERSION "4.3"' + System.getProperty("line.separator"))</pre>  |
| 54 | <pre>configFile2.append('#define AUDIO_API_NAME ""' + System.getProperty("line.separator"))</pre>     |
| 55 | <pre>configFile2.append('#define AUDIO_API_DESC ""' + System.getProperty("line.separator"))</pre>     |
| 56 | <pre>configFile2.append('#define AUDIO_FORMAT_DESC ""' + System.getProperty("line.separator"))</pre>  |
| 57 | <pre>configFile2.append('#define GZIP_READING_DESC ""' + System.getProperty("line.separator"))</pre>  |
| 58 | <pre>configFile2.append('#define STDC_HEADERS 1' + System.getProperty("line.separator"))</pre>        |
| 59 | <pre>configFile2.append('#define USE_MIC 1' + System.getProperty("line.separator"))</pre>             |
| 60 | <pre>configFile2.append('#define USE_ADDLOG_ARRAY 1' + System.getProperty("line.separator"))</pre>    |
| 61 | <pre>configFile2.append('#define HAVE_SOCKLEN_T 1' + System.getProperty("line.separator"))</pre>      |
| 62 | <pre>configFile2.append('#define HAVE_UNISTD_H 1' + System.getProperty("line.separator"))</pre>       |
| 63 | <pre>configFile2.append('#define HAVE_ZLIB 1' + System.getProperty("line.separator"))</pre>           |
| 64 | <pre>configFile2.append('#define HAVE_STRCASECMP 1' + System.getProperty("line.separator"))</pre>     |
| 65 | <pre>configFile2.append('#define HAVE_SLEEP 1' + System.getProperty("line.separator"))</pre>          |
| 66 | <pre>configFile2.append('#define CLASS_NGRAM 1' + System.getProperty("line.separator"))</pre>         |
| 67 | <pre>configFile2.append('#define MFCC_SINCOS_TABLE 1' + System.getProperty("line.separator"))</pre>   |
| 68 | }                                                                                                    |
| 69 |                                                                                                    |

```
70
     task buildNative(type:Exec) {
 71
         //def ndkDir = project.plugins.findPLugin('com.android.application').getNdkFolder()
         def ndkDir = "C:¥¥Users¥¥<ユーザー名>¥¥AppData¥¥Local¥¥Android¥¥ndk"
 72
 73
         def jOption = '-j'+Runtime.runtime.availableProcessors()
 74
         if(Os.isFamily(Os.FAMILY_WINDOWS)){
 75
             commandLine("$ndkDir/ndk-build.cmd", jOption, '-C', file('src/main').absolutePath,
     'NDK APP LIBS OUT=jniLibs');
 76
         }else{
 77
             commandLine("$ndkDir/ndk-build", jOption, '-C', file('src/main').absolutePath,
     'NDK_APP_LIBS_OUT=jniLibs');
 78
         }
 79
     }
 80
 81
     buildNative.dependsOn 'makeConfigFile'
     tasks.withType(JavaCompile) {
 82
 83
         compileTask -> compileTask.dependsOn 'buildNative'
 84
     }
 85
     task cleanConfigFile << {</pre>
 86
         def configFile1 = file('src/main/jni/Library_Julius/include/julius/config.h');
 87
 88
         configFile1.delete();
         def configFile2 = file('src/main/jni/Library_Julius/include/sent/config.h');
 89
 90
         configFile2.delete();
 91
     }
 92
 93
     task cleanNative(type:Exec){
         //def ndkDir = project.plugins.findPlugin('com.android.application').getNdkFolder()
 94
 95
         def ndkDir = "C:¥¥Users¥¥<ユーザー名>¥¥AppData¥¥Local¥¥Android¥¥ndk"
 96
         if(Os.isFamily(Os.FAMILY_WINDOWS)){
             commandLine("$ndkDir/ndk-build.cmd", 'clean', '-C', file('src/main').absolutePath,
 97
     "NDK_APP_LIBS_OUT=jnilibs");
 98
         }else{
             commandLine("$ndkDir/ndk-build", 'clean', '-C', file('src/main').absolutePath,
 99
     "NDK_APP_LIBS_OUT=jnilibs");
100
         }
101
     }
```

| 102 |                                     |
|-----|-------------------------------------|
| 103 | cleanNative.dependsOn 'cleanNative' |
| 104 | clean.dependsOn 'cleanNative'       |
| 105 |                                     |
## Edit Android.mk

▼ File path

MMDAgent¥app¥src¥main¥jni¥Library\_MMDAgent¥Android.mk

\* There are multiple files with the same name, so be sure to edit the correct one.

## ▼ Edit items

 Change the path for DMMDAGENT\_OVERWRITEEXEFILE (Line 38) Change it to that of the fst file in the Content directory. Note that this will be referenced as an exe file, so enter the filename extension as exe.

¥"/sdcard/MMDAgent\_Example/MMDAgent\_Example.exe¥"

\* If following the instructions in this manual exactly, enter the path above.

2. Change the path for DMMDAGENT\_OVERWRITECONFIGFILE (Line 39) Change it to that of the mdf file in the Content directory.

¥"/sdcard/MMDAgent\_Example/MMDAgent\_Example.mdf¥"

\* If following the instructions in this manual exactly, enter the path above.

3. Change the path for DMMDAGENT\_OVERWRITESYSDATADIR (Line 40) Change it to that of the AppData folder in the System directory.

¥"/sdcard/MMDAgent/AppData¥"

\* If following the instructions in this manual exactly, enter the path above.

4. Change the path for DMMDAGENT\_OVERWRITEPLUGINDIR (Line 41) Change it to match the Package name of the created project.

¥"/data/data/<packageName>/lib¥"

\* Enter the value automatically input when creating the project in place of <packageName> above.

▼ File contents after editing

```
LOCAL_PATH := $(call my-dir)
 1
 2
    include $(CLEAR_VARS)
 3
 4
    LOCAL_MODULE
                     := MMDAgent
 5
    LOCAL_SRC_FILES := src/lib/BoneController.cpp ¥
 6
 7
                        src/lib/LipSync.cpp ¥
                        src/lib/LogText.cpp ¥
 8
 9
                        src/lib/Message.cpp ¥
10
                        src/lib/MMDAgent.cpp ¥
                        src/lib/MMDAgent_utils.cpp ¥
11
                        src/lib/MotionStocker.cpp ¥
12
                        src/lib/Option.cpp ¥
13
                        src/lib/PMDObject.cpp ¥
14
                        src/lib/Plugin.cpp ¥
15
                        src/lib/Render.cpp ¥
16
                        src/lib/ScreenWindow.cpp ¥
17
18
                         src/lib/Stage.cpp ¥
                        src/lib/FreeTypeGL.cpp ¥
19
20
                        src/lib/TileTexture.cpp ¥
                        src/lib/Timer.cpp
21
    LOCAL_C_INCLUDES := $(LOCAL_PATH)/include ¥
22
                        $(LOCAL_PATH)/../Library_JPEG/include ¥
23
                        $(LOCAL_PATH)/../Library_Bullet_Physics/include ¥
24
25
                        $(LOCAL_PATH)/../Library_GLee/include ¥
                        $(LOCAL_PATH)/../Library_libpng/include ¥
26
                        $(LOCAL_PATH)/../Library_zlib/include ¥
27
                        $(LOCAL_PATH)/../Library_MMDFiles/include ¥
28
                        $(LOCAL_PATH)/../Library_GLFW/include ¥
29
                        $(LOCAL_PATH)/../Library_FreeType/include ¥
30
                         $(LOCAL_PATH)/../Library_UTF8-CPP/include
31
    LOCAL_CFLAGS
                     += -DMMDAGENT_DONTRENDERDEBUG ¥
32
                        -DMMDAGENT_DONTUSESHADOWMAP ¥
33
                        -DMMDAGENT_DONTPICKMODEL ¥
34
                        -DMMDAGENT_DONTUSEMOUSE ¥
35
```

| 36 | -DMMDAGENT_DONTUSEWINDOW ¥                                                                  |
|----|---------------------------------------------------------------------------------------------|
| 37 | -DMMDAGENT ¥                                                                                |
| 38 | -DMMDAGENT_OVERWRITEEXEFILE="¥"/sdcard/MMDAgent_Example/MMDAgent_Example.exe¥"" ¥           |
| 39 | -DMMDAGENT_OVERWRITECONFIGFILE=" $¥''$ /sdcard/MMDAgent_Example/MMDAgent_Example.mdf $¥'''$ |
| 40 | -DMMDAGENT_OVERWRITESYSDATADIR="¥"/sdcard/MMDAgent/AppData¥"" ¥                             |
| 41 | -DMMDAGENT_OVERWRITEPLUGINDIR="¥"/data/data/com.example.mmdagent/lib¥""                     |
| 42 |                                                                                             |
| 43 | include \$(BUILD_STATIC_LIBRARY)                                                            |
| 44 |                                                                                             |

## Building and running source code

Build the source code and run the app on an Android terminal.

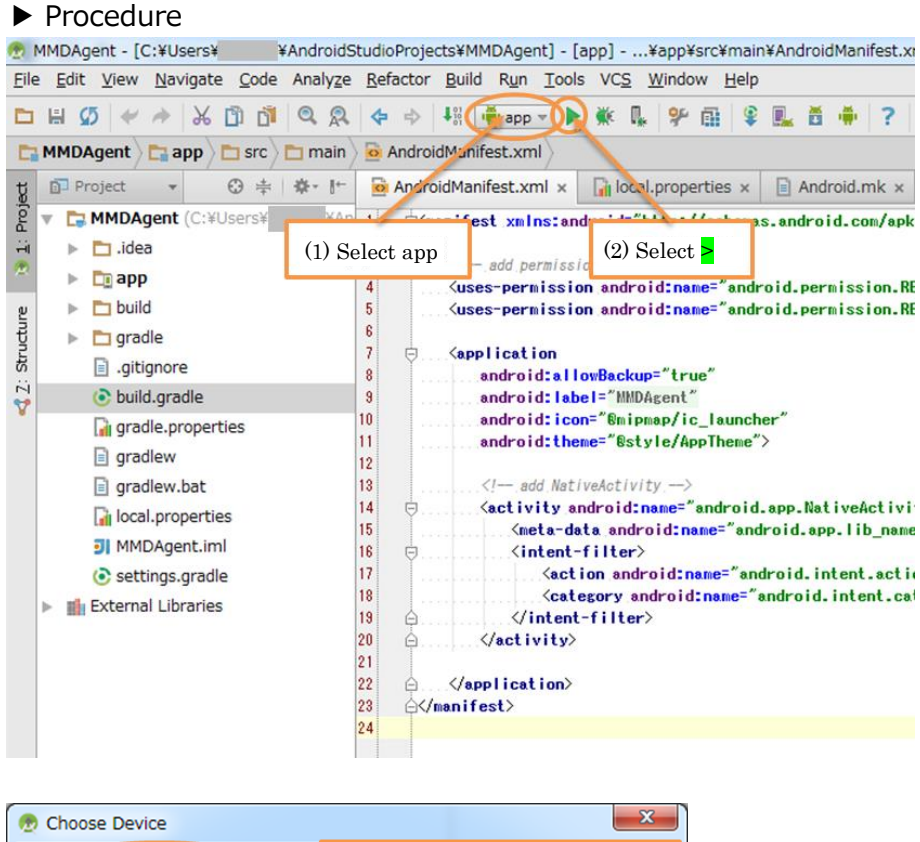

| 3) Select Choose a running device |
|-----------------------------------|
| Serial Number State Co            |
| 21) Online Yes                    |
|                                   |
| elected                           |
|                                   |
|                                   |
|                                   |
|                                   |
|                                   |
|                                   |
| 5 API 21 x86                      |
| ches                              |
| Select OK Cancel                  |
|                                   |

\* If no errors occur during the build, the window above will automatically appear.

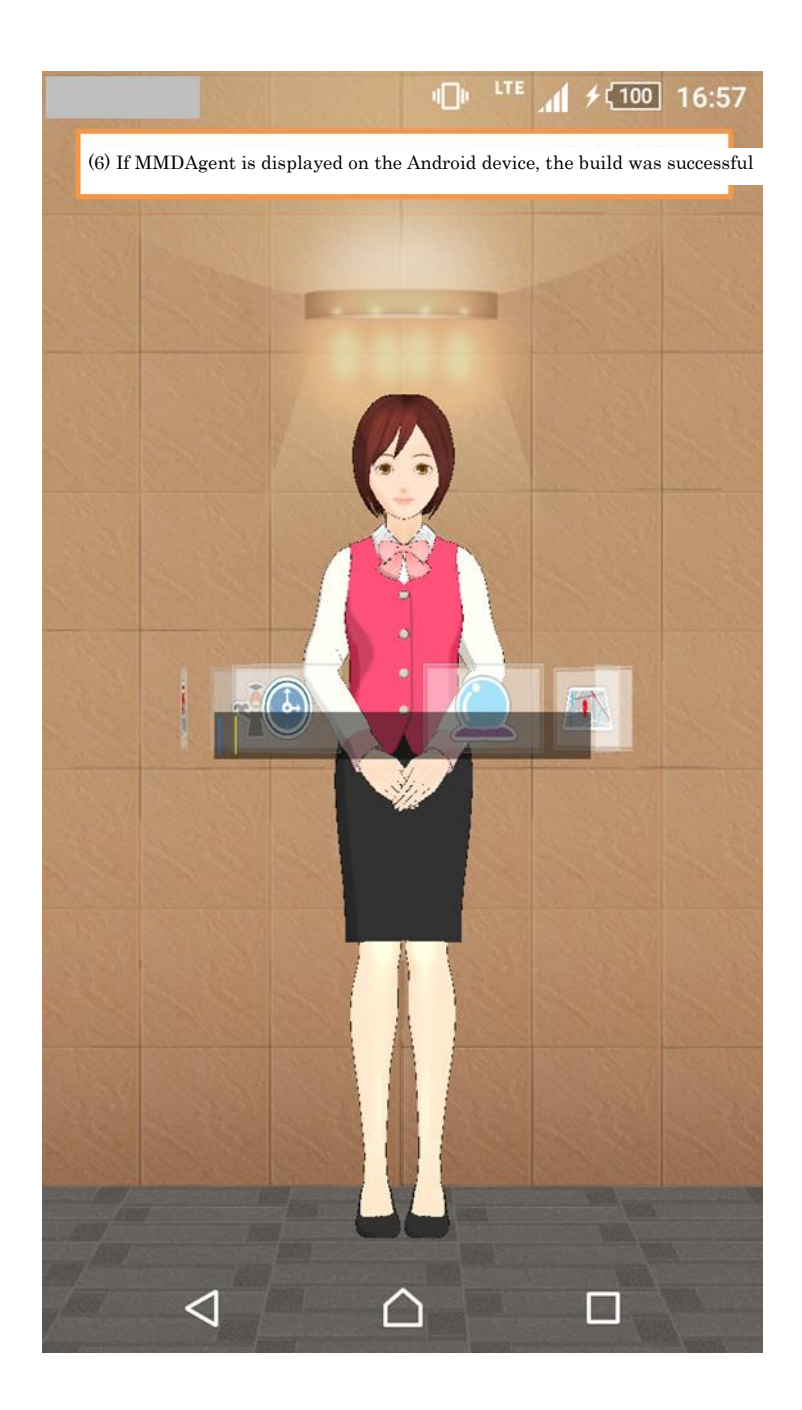

Nagoya Institute of Technology

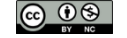

Copyright 2016 Nagoya Institute of Technology